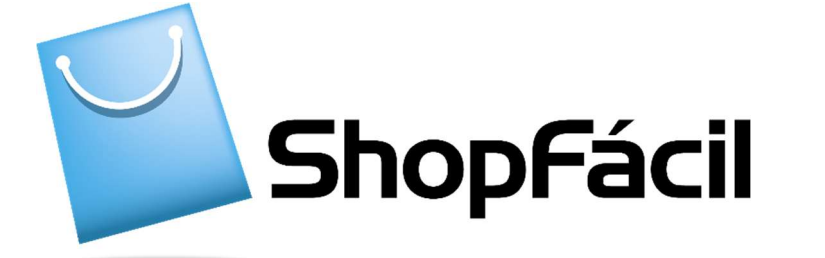

## MEIO DE PAGAMENTO PIX

Guia de Integração (Versão 2.1.2 – 07/2022)

## Controle de Versão:

| Versão | Data       | Mudanças realizadas                                              |
|--------|------------|------------------------------------------------------------------|
| 1.0.0  | 10/10/2020 | Criação do manual                                                |
| 1.1.0  | 03/02/2021 | Inclusão de novo formato de apresentação do meio de pagamento.   |
| 1.1.1  | 19/04/2021 | Inclusão de novos códigos de Retorno e correção do Content Type. |
| 1.1.2  | 13/05/2021 | Inclusão de novos Status dos pagamentos com PIX                  |
| 1.1.3  | 20/08/2021 | Correção de texto.                                               |
| 1.1.4  | 13/09/2021 | Correção do tamanho do campo Número do pedido.                   |
| 2.0.0  | 19/01/2022 | Adição do modelo de Pix com vencimento                           |
| 2.1.0  | 23/02/2022 | Adição do processo de devolução                                  |
| 2.1.1  | 20/03/2022 | Revisão das informações do processo de devolução                 |
| 2.1.2  | 10/11/2022 | Revisão das informações sobre uso dos tipos de devolução         |

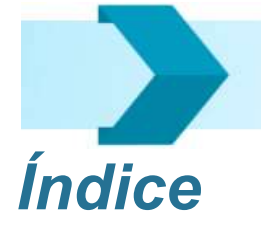

| 1.                                                                      | Recursos                                                                                                    | 4                                                              |
|-------------------------------------------------------------------------|----------------------------------------------------------------------------------------------------|----------------------------------------------------------------|
| 2.                                                                      | Pré-Requisitos de negócio                                                                                                    | 4                                                              |
| 3.                                                                      | Pré-requisitos técnicos                                                                                                    | 4                                                              |
| 4.                                                                      | Glossário.                                                                                                    | 5                                                              |
| 5.                                                                      | Participantes                                                                                                    | 5                                                              |
| 6.                                                                      | Como é gerado o pagamento Pix?                                                                                                    | 6                                                              |
| 6.2.                                                                    | Segunda etapa : Apresentação do meio de pagamento Pix                                                                                                    | 8                                                              |
| 6.3.                                                                    | Sequência completa de atividades                                                                                                    | 9                                                              |
| 7.                                                                      | URLs de acesso                                                                                                    | 10                                                             |
| 8.                                                                      | Geração do meio de pagamento Pix                                                                                                    | 11                                                             |
| 8.1.                                                                    | Primeira Etapa. Geração do meio de pagamento                                                                                                    | 11                                                             |
| 8.1.1.                                                                  | Formato da Mensagem Utilizando JSON para Pix com pagamento                                                                                                    |                                                                |
| imedic                                                                  | 1to                                                                                                    | 12                                                             |
| 8.1.2.                                                                  | Especificação dos Campos da Mensagem de Requisição para Pix con                                                                                                    | n                                                              |
| pagan                                                                   | nento imediato                                                                                                    | 14                                                             |
| 8.1.3.                                                                  | Especificação dos Campos da Mensagem de Resposta                                                                                                    | 16                                                             |
| 8.1.4.                                                                  | Formato da Mensagem Utilizando JSON para Pix com vencimento                                                                                                    | 17                                                             |
| 8.1.5.                                                                  | Especificação dos Campos da Mensagem de Requisição para Pix con                                                                                                    | n                                                              |
| vencin                                                                  | nento do pagamento                                                                                                    | 22                                                             |
| 8.1.6.                                                                  | Especificação dos Campos da Mensagem de Resposta                                                                                                    | 26                                                             |
| 8.2.                                                                    | Segunda Etapa. Apresentação do Meio de Pagamento Pix                                                                                                    | 27                                                             |
| 9.                                                                      | Devolução de um Pix                                                                                                    | 28                                                             |
| 9.1.                                                                    | Especificação dos Campos de Requisição de Devolução Pix                                                                                                    |                                                                |
| ~ ~                                                                     |                                                                                                    | 32                                                             |
| 9.2.                                                                    | Especificação dos Campos da Mensagem de Resposta                                                                                                    | 32<br>33                                                       |
| 9.2.<br>10.                                                             | Especificação dos Campos da Mensagem de Resposta<br>Códigos de Retorno                                                                                                    | 32<br>33<br>34                                                 |
| 9.2.<br>10.<br>10.1.                                                    | Especificação dos Campos de Requisição de Devoloção Fixilian<br>Especificação dos Campos da Mensagem de Resposta<br>Códigos de Retorno<br>Status do Protocolo HTTP                                                                                                    | 32<br>33<br>34<br>34                                           |
| 9.2.<br>10.<br>10.1.<br>10.2.                                           | Especificação dos Campos de Regolsição de Devoloção Fixilian<br>Especificação dos Campos da Mensagem de Resposta<br>Códigos de Retorno<br>Status do Protocolo HTTP<br>Códigos de Erro                                                                                                    | 32<br>33<br>34<br>34<br>35                                     |
| 9.2.<br>10.<br>10.1.<br>10.2.<br>11.                                    | Especificação dos Campos de Requisição de Devoloção Fixilian<br>Especificação dos Campos da Mensagem de Resposta<br>Códigos de Retorno<br>Status do Protocolo HTTP<br>Códigos de Erro<br>Configuração do meio de pagamento Pix                                                                                                    | 32<br>33<br>34<br>34<br>35<br>40                               |
| 9.2.<br>10.<br>10.1.<br>10.2.<br>11.<br>12.                             | Especificação dos Campos de Requisição de Devoloção Fix<br>Especificação dos Campos da Mensagem de Resposta<br>Códigos de Retorno<br>Status do Protocolo HTTP<br>Códigos de Erro<br>Configuração do meio de pagamento Pix<br>Atualização e Status do Pix.                                                                                                    | 32<br>33<br>34<br>34<br>35<br>40<br>45                         |
| 9.2.<br>10.<br>10.1.<br>10.2.<br>11.<br>12.<br>13.                      | Especificação dos Campos de Requisição de Devoloção Fix<br>Especificação dos Campos da Mensagem de Resposta<br>Códigos de Retorno<br>Status do Protocolo HTTP<br>Códigos de Erro<br>Configuração do meio de pagamento Pix<br>Atualização e Status do Pix.<br>Dúvidas e Homologação.                                                                                                    | 32<br>33<br>34<br>34<br>35<br>40<br>45<br>47                   |
| 9.2.<br>10.<br>10.1.<br>10.2.<br>11.<br>12.<br>13.<br>14.               | Especificação dos Campos de Requisição de Devoloção Fix<br>Especificação dos Campos da Mensagem de Resposta<br>Códigos de Retorno<br>Status do Protocolo HTTP<br>Códigos de Erro<br>Configuração do meio de pagamento Pix<br>Atualização e Status do Pix.<br>Dúvidas e Homologação.<br>Anexo – Configurando a Autenticação da Loja                                                                                                    | 32<br>33<br>34<br>34<br>35<br>40<br>45<br>47<br>48             |
| 9.2.<br>10.<br>10.1.<br>10.2.<br>11.<br>12.<br>13.<br>14.<br>15.        | Especificação dos Campos de Requisição de Devoloção Fix<br>Especificação dos Campos da Mensagem de Resposta<br>Códigos de Retorno<br>Status do Protocolo HTTP<br>Códigos de Erro<br>Configuração do meio de pagamento Pix<br>Atualização e Status do Pix.<br>Dúvidas e Homologação<br>Anexo – Configurando a Autenticação da Loja<br>Anexo – Configurando o formato das mensagens (Req e Resp)                                                           | 32<br>33<br>34<br>35<br>40<br>45<br>45<br>47<br>48<br>49       |
| 9.2.<br>10.<br>10.1.<br>10.2.<br>11.<br>12.<br>13.<br>14.<br>15.<br>16. | Especificação dos Campos de Requisição de Devoloção Fix<br>Especificação dos Campos da Mensagem de Resposta<br>Códigos de Retorno<br>Status do Protocolo HTTP<br>Códigos de Erro<br>Configuração do meio de pagamento Pix<br>Atualização e Status do Pix.<br>Dúvidas e Homologação<br>Anexo - Configurando a Autenticação da Loja<br>Anexo - Configurando o formato das mensagens (Req e Resp)<br>Anexo - Configurando a página de confirmação do pedido | 32<br>33<br>34<br>35<br>40<br>45<br>47<br>47<br>48<br>49<br>50 |

## Objetivo.

Permitir ao lojista ou integradores configurar sua loja virtual para utilizar o meio de pagamento Pix.

### 1. Recursos.

Os recursos disponibilizados por esta plataforma, relacionados com o pagamento de uma ordem de compra, descritos neste documento são:

- Parametrização das configurações do meio de pagamento Pix.
- Geração do meio de pagamento Pix.
- Devolução de um Pix gerado e pago.

## 2. Pré-Requisitos de negócio.

Lojas ou integradores de meios de pagamento cadastrados, ativos, com o meio de pagamento Pix habilitado e devidamente configurados poderão realizar transações API.

## 3. Pré-requisitos técnicos.

A Plataforma Bradesco fornece uma API (Interface de Programação de Aplicações) responsável por disponibilizar um conjunto de operações para utilização do meio de pagamento. Para utilizar tais recursos, são necessários conhecimentos específicos, sendo estes:

- Conhecimentos básicos de uma linguagem de programação web. Por exemplo: ASP.NET, PHP, JAVA entre outras;
- Conhecimentos básicos de programação de serviços API Cliente do tipo REST para troca de mensagens no padrão JSON;

4. Glossário.

| Termo | Descrição                                                                 |
|-------|---------------------------------------------------------------------------|
| API   | Interface de Programação de Aplicações                                    |
| SPS   | Sistema de Pagamento Seguro                                               |
| JSON  | Java Script Object Notation – formatação de troca de dados entre sistemas |

## 5. Participantes.

O processo de pagamento contempla os seguintes participantes apresentados a seguir:

| Ator            | Descrição                                                                                               |
|-----------------|----------------------------------------------------------------------------------------------------|
| Loja/Integrador | Entidade responsável por gerar o meio de pagamento Pix e/ou gerar o pedido de devolução de um Pix pago. |
| Comprador       | Entidade que vai realizar a transação utilizando o meio de pagamento<br>Pix.                            |

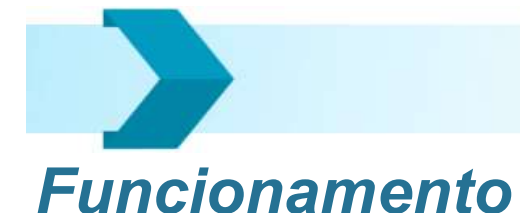

## 6. Como é gerado o pagamento Pix?

O processo do meio de pagamento Pix é composto por 2 etapas. Na primeira etapa a comunicação é feita entre a loja e plataforma Bradesco. A loja envia uma requisição contendo os dados da transação e logo em seguida, desde que as informações enviadas estejam válidas, a plataforma Bradesco retorna os dados referente ao meio de pagamento Pix.

Em seguida, na segunda etapa, depois de obtido os dados referente ao meio de pagamento Pix, a loja deverá apresentar o QR Code para o comprador.

O Comprador irá efetuar a leitura do QR Code a partir de um aplicativo financeiro e realizar a transação de acordo com as instruções do aplicativo.

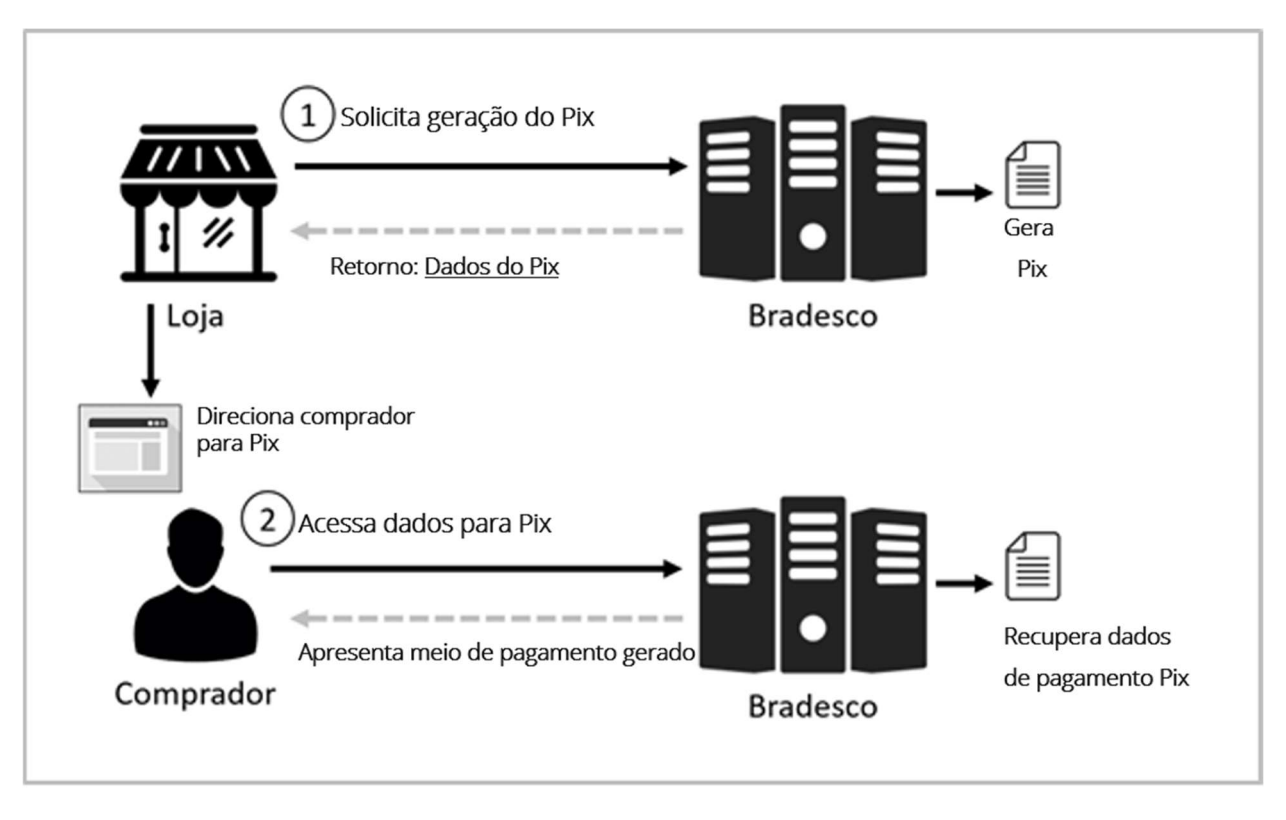

Figura 1 – As 2 etapas da geração do meio de pagamento Pix

Dessa forma, o processo de autenticação da loja e validação dos dados será tratado pela primeira etapa (troca de mensagens server-to-server), sendo que no caso de qualquer inconsistência, a loja será notificada.

Como resultado, uma vez obtidos os dados do meio de pagamento Pix, a loja poderá direcionar o comprador para efetuar o pagamento, com a garantia de que o meio de pagamento foi gerado corretamente.

### 6.1. Primeira etapa : Geração do meio de pagamento Pix

Esta etapa tem por objetivo gerar uma nova transação de pagamento. Neste momento o comprador não está presente na comunicação realizada entre as partes.

O tipo de comunicação realizada nesta etapa ocorre entre o Servidor da Loja e os Servidores do Bradesco, conforme mostra a **Figura 2:** 

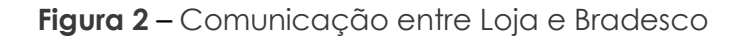

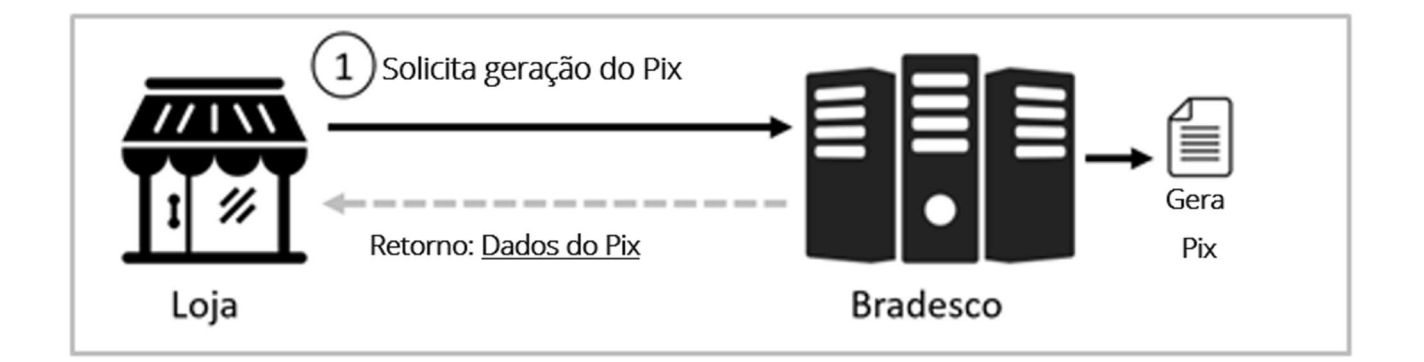

Assim que os Servidores do Bradesco recebem a solicitação para gerar o pagamento através da opção Pix, uma requisição é disparada ao Servidor da Loja, com o objetivo de assegurar que a loja realmente efetuou a solicitação recebida. Este procedimento será detalhado a seguir, por meio do item 7.3 - Sequência Completa das Atividades.

A transição da primeira etapa para a segunda é caracterizada pela disponibilização do QR Code para pagamento por parte do comprador.

**Nota:** A ilustração apresentada acima se refere a um caso de sucesso onde todos os parâmetros exigidos pela Plataforma Bradesco foram informados. Para casos de inconsistências, o código do erro, juntamente com sua mensagem descritiva, será informado – ver tabela de erros (item 11 Códigos de Erro).

# 6.2. Segunda etapa : Apresentação do meio de pagamento Pix.

Esta etapa tem a finalidade de apresentar o meio de pagamento ao comprador. O tipo de apresentação vai depender de qual o formato utilizado na requisição, entre as 3 abaixo (itens 9.1.2 e 9.1.5. Especificação dos Campos da Mensagem de Requisição):

- Formato 1: É disponibilizada a URL de acesso e visualização do meio de pagamento Pix, com logo e referência ao Bradesco.
- Formato 2: É disponibilizada a URL de acesso e visualização do meio de pagamento Pix, porém sem referências ao Bradesco.
- Formato 3: É disponibilizado os dados referente ao pagamento por Pix, e a loja é responsável pela customização da interface para apresentação do meio de pagamento Pix ao cliente.

O tipo de comunicação realizada nesta etapa, levando em consideração os formatos 1 e 2, ocorre entre o Comprador e os Servidores Bradesco, conforme mostra a **Figura 3**.

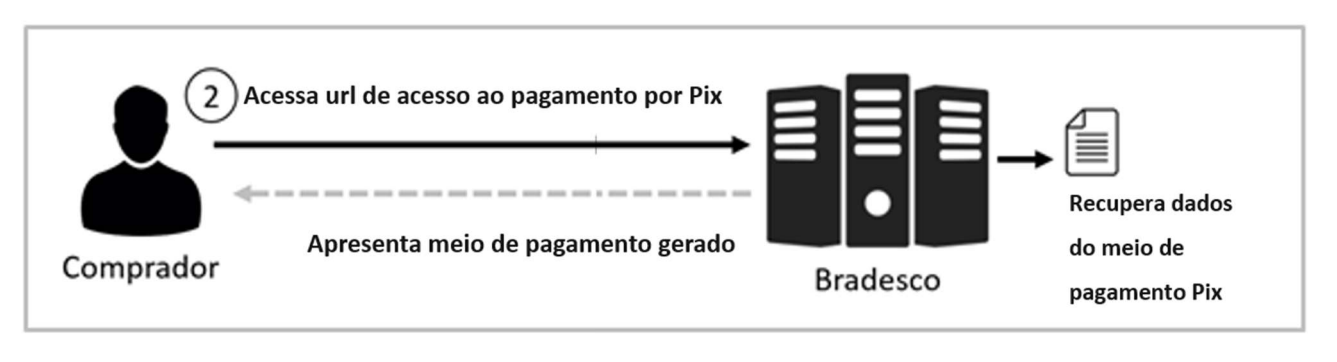

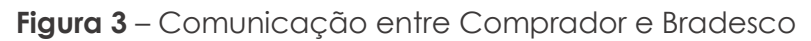

## 6.3. Sequência completa de atividades.

Abaixo são exibidos os participantes e as mensagens enviadas e recebidas por cada um deles, conforme ilustrado pela **Figura 4**.

Os detalhes sobre as interfaces e mensagens exibidas nesta sequência de atividades serão apresentados a seguir, no item 9.1 Interfaces do Sistema.

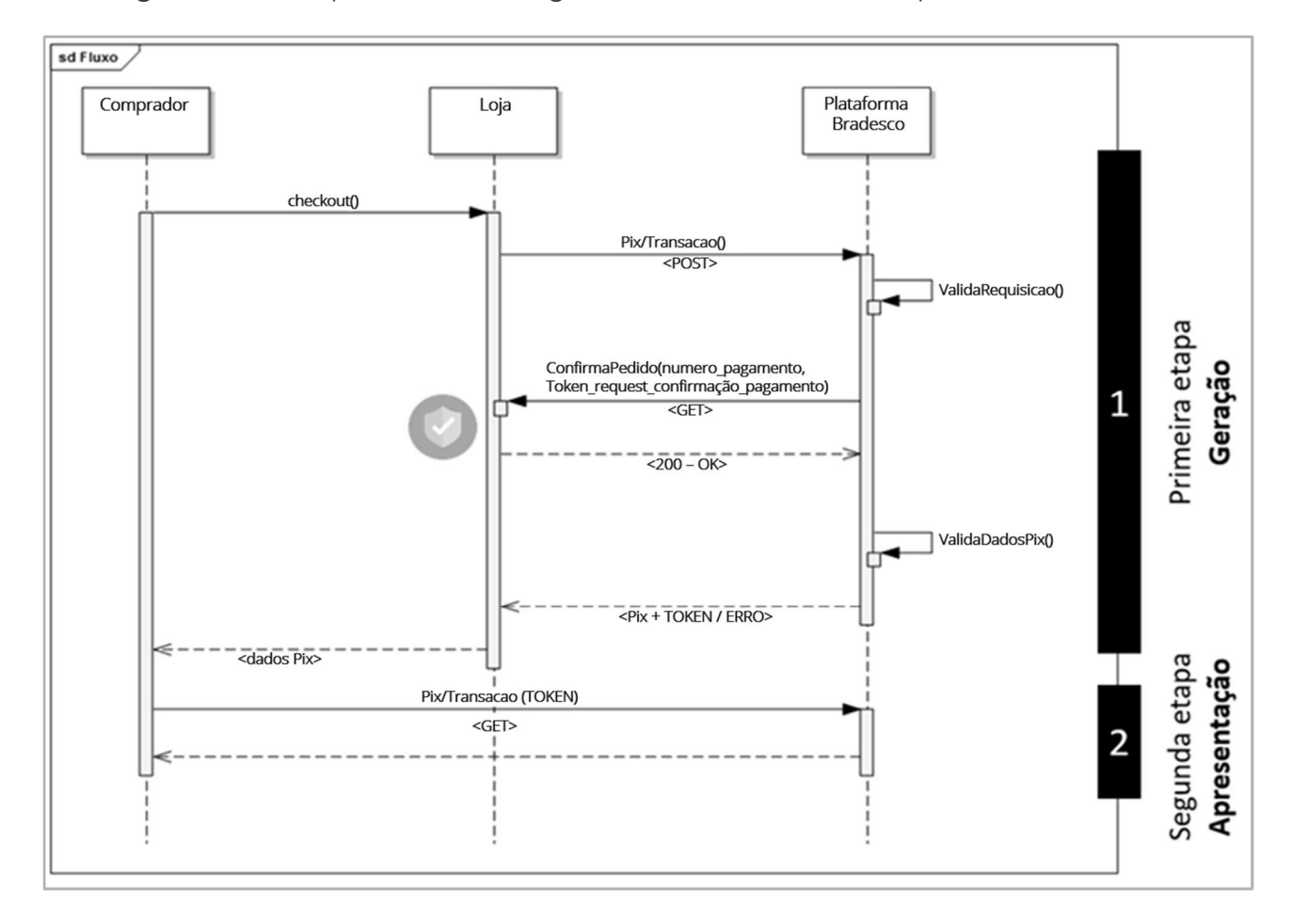

Figura 4 – Participantes e mensagens enviadas e recebidas por cada um deles.

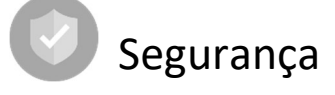

Com o propósito de garantir que a requisição foi realmente efetuada pela loja, assim que uma requisição é recebida pelos Servidores Bradesco, automaticamente a URL de Notificação, cadastrada no Gerenciador do Lojista, conforme mostra a **Figura 4**, é acionada.

Esta URL deve retornar o status HTTP 200/OK para que o processamento do meio de pagamento possa continuar, caso contrário, o processo será interrompido e a loja será notificada sobre o problema ocorrido – ver tabela de códigos de retorno.

**Importante:** Este procedimento é explicado em detalhes no item: 17. Anexo – Configurando a Página de Confirmação do Pedido.

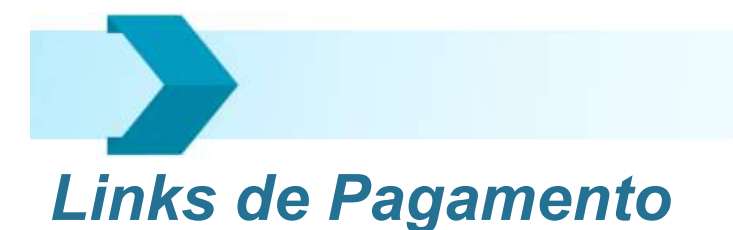

### 7. URLs de acesso

O processo de integração da loja com a Plataforma Bradesco é simples, no entanto deve ser feito com muito cuidado para que os parâmetros sejam passados corretamente e erros não ocorram no processo de pagamento.

Abaixo são apresentados os links para utilização do serviço de geração e devolução do meio de pagamento Pix, de acordo com cada um dos ambientes disponibilizados.

Ambiente de Testes/Homologação para geração do QRCODE Pix https://homolog.meiosdepagamentobradesco.com.br/apipix/transacao

Ambiente de Produção para geração do QRCODE Pix https://meiosdepagamentobradesco.com.br/apipix/transacao

Ambiente de Testes/Homologação para devolução do QRCODE Pix Pago https://homolog.meiosdepagamentobradesco.com.br/apipix/transacao/devolucao

Ambiente de Produção para devolução do QRCODE Pix Pago https://meiosdepagamentobradesco.com.br/apipix/transacao/devolucao

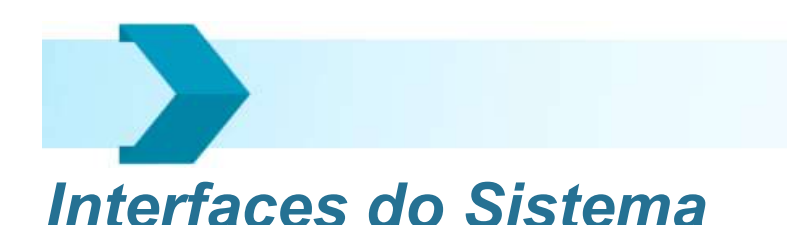

- 8. Geração do meio de pagamento Pix.
  - 8.1. Primeira Etapa. Geração do meio de pagamento.

Figura 5 – Modelo de comunicação entre Loja e Plataforma Bradesco

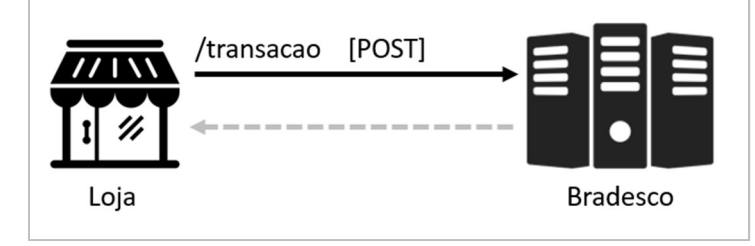

#### URL de Acesso

https://meiosdepagamentobradesco.com.br/apipix/transacao

#### Protocolo / Tipo de Requisição HTTPS / POST

#### Autenticação

As credenciais de acesso devem ser fornecidas por meio do header "Authorization" Composição do header: Basic BASE\_64(MerchantID:ChaveDeSeguranca)

Importante: Este procedimento é explicado em detalhes no item: 14. Anexo – Configurando a Autenticação da Loja.

#### Tipo de Conteúdo (JSON)

A loja deve encaminhar o header "Accept" deverá ser enviado contendo o formato da mensagem JSON (Accept application/json).

Importante: Este procedimento é explicado em detalhes no item: 16. Anexo – Configurando o Formato das Mensagens.

# 8.1.1. Formato da Mensagem Utilizando JSON para Pix com pagamento imediato

```
Exemplo Requisição (JSON) utilizando o formato 1 ou 2.
{
 "merchant id": "000000001",
 "meio pagamento": "1200",
 "pedido": {
      "numero": "92312559918",
      "valor": 100,
      "descricao": "Teste no valor de R$ 1,00",
      "expiracao": 3600,
      "formato": 1
     },
 "comprador": {
      "nome": "Pessoa de Teste",
      "documento": "42424242488",
      "endereco": {
           "cep": "02010700",
           "logradouro": "Domingos Sergio dos Anjos",
           "numero": "277",
           "complemento": "10 Andar Ala A",
           "bairro": "Pirituba",
           "cidade": "Sao Paulo",
           "uf": "SP"
           },
 "ip": "0:0:0:0:0:0:0:1",
 "user_agent": "Mozilla/5.0 (Windows NT 10.0; Win64; x64) AppleWebKit/537.36 (KHTML, like Gecko)
Chrome/53.0.2785.116 Safari/537.36"
},
 "token_request_confirmacao_pagamento": "21323dsd23434ad12178DDasY_CHECK"
}
Exemplo de Resposta (JSON)
{
"merchant id": "000000001",
 "meio_pagamento": "1200",
 "pedido":{
     "numero": "92312559918",
     "valor": 100,
     "descricao": " Teste no valor de R$ 1,00"
     },
 "pix":{
      "data atualizacao": "2020-05-05T08:48:19",
     "token": "21323dsd23434ad12178DDasY CHECK ",
     "url acesso": "https://meiosdepagamentobradesco.com.br/pix/formulario?token=21323d..."
     },
"status":{
    "codigo": 0,
    "mensagem": "OPERACAO PIX REALIZADA COM SUCESSO"
    }}
```

```
Exemplo Requisição (JSON) utilizando o formato 3.
{
 "merchant id": "000000001",
 "meio pagamento": "1200",
 "pedido": {
      "numero": "92312559918",
      "valor": 100,
      "descricao": "Teste no valor de R$ 1,00",
            "expiracao": 3600,
            "formato": 3
     },
 "comprador": {
      "nome": "Pessoa de Teste",
      "documento": "42424242488",
      "endereco": {
           "cep": "02010700",
           "logradouro": "Domingos Sergio dos Anjos",
           "numero": "277",
           "complemento": "10 Andar Ala A",
           "bairro": "Pirituba",
           "cidade": "Sao Paulo",
           "uf": "SP"
           },
 "ip": "0:0:0:0:0:0:0:1",
"user agent": "Mozilla/5.0 (Windows NT 10.0; Win64; x64) AppleWebKit/537.36 (KHTML, like Gecko)
Chrome/53.0.2785.116 Safari/537.36"
},
 "token_request_confirmacao_pagamento": "21323dsd23434ad12178DDasY_CHECK"
}
Exemplo de Resposta (JSON)
"merchant id": "000000001",
 "meio pagamento": "1200",
 "pedido":{
     "numero": "92312559918",
     "valor": 100,
     "descricao": " Teste no valor de R$ 1,00"
     },
 "pix":{
     "data_atualizacao": "2020-05-05T08:48:19",
     "textoQRCODE":"00020101021226960014BR.GOV.BCB.PIX2574QRPIX-H.BRADESCO.COM.BR/
V2/QR/D-1B4CC91362-36540B-B16B95BD111-15E9308702C55204000053039865802BR5913FULADO
DE TAL6009SAO PAULO62390535SF00000001000ITAMAR02322020P0003016304B1EE",
     "base64QRCODE":"0x89504E470D0A1A0A000000D4948445200000190000001900100000..."
     },
"status":{
    "codigo": 0,
    "mensagem": "OPERACAO PIX REALIZADA COM SUCESSO"
    }}
```

## 8.1.2. Especificação dos Campos da Mensagem de Requisição para Pix com pagamento imediato

|                           |                                           |               | Qtde CHAR |          |               |                                                                                                    |
|---------------------------|-------------------------------------------|---------------|-----------|----------|---------------|----------------------------------------------------------------------------------------------------|
| Seq                       | Parâmetro                                 | Тіро          | Min       | Max      | Obrigatório   | Descrição                                                                                                    |
| 1                         | merchant_id                               | Texto         | 9         | 9        | Sim           | Identificador do estabelecimento<br>fornecido pelo Bradesco<br>Exemplo: 00000001                                                                                                    |
| 2                         | meio_pagamento                            | Texto         | 3         | 3        | Sim           | Valor fixo: 1200                                                                                                    |
| Dados do I                | Pedido                                    |               | •         | •        |               |                                                                                                    |
| 3                         | numero                                    | Texto         | 1         | 22       | Sim           | Identificador do pedido na loja.<br>Formato: Alfanumérico com pelo<br>menos 1 dígito                                                                                                    |
| 4                         | valor                                     | Número        | 1         | 13       | Sim           | Valor do pedido expresso em<br>centavos. Exemplo: 1500 Refere-se<br>ao valor de R\$ 15,00                                                                                                    |
| 5                         | descricao                                 | Texto         | 1         | 255      | Sim           | Descrição da compra. Exemplo: Kit<br>2 Cartuchos                                                                                                    |
| 6                         | expiracao                                 | Número        | 1         | 10       | Sim           | Na especificação do Bacen, trata-<br>se de um INT32. Tempo de<br>expiração do Pix, expresso em<br>segundos. Valor mínimo de 1<br>minuto (60 segundos). Valor<br>máximo de 100 dias                                                   |
| 7                         | formato                                   | Número        | 1         | 1        | Não           | Forma de apresentação do<br>pagamento:<br>1 = Com Logotipo Bradesco;<br>2 = Sem Logotipo Bradesco;<br>3 = Dados para customização de<br>interface= 3;<br>Caso o valor enviado seja inválido<br>ou nulo, assume-se o valor <b>1</b> . |
| Dados do (                | Comprador                                 | 1             |           |          | 1             |                                                                                                    |
| 8                         | nome                                      | Texto         | 1         | 40       | Sim           | Nome do pagador/sacado                                                                                                    |
| 9                         | documento                                 | Texto         | 11        | 14       | Sim           | CPF ou CNPJ. Informar somente<br>números                                                                                                    |
| 10                        | ip                                        | Texto         | 16        | 50       | Não           | Endereço IP do comprador                                                                                                    |
| 11                        | user_agent                                | Texto         | -         | 255      | Não           | User Agent do comprador                                                                                                    |
| Dados do I<br>especificad | Endereço do Comprador (Opci<br>lo abaixo) | ional, mas ca | so a tag  | seja inf | ormada, os da | dos devem ser informados como                                                                                                    |
| 12                        | сер                                       | Texto         | 8         | 8        | Sim           | Informar somente números                                                                                                    |
| 13                        | logradouro                                | Texto         | 1         | 70       | Sim           |                                                                                                    |
| 14                        | numero                                    | Texto         | 1         | 10       | Sim           | Informar somente números                                                                                                    |
| 15                        | complemento                               | Texto         | -         | 20       | Não           |                                                                                                    |
| 16                        | bairro                                    | Texto         | 1         | 50       | Sim           |                                                                                                    |

| 17 | cidade | Texto | 1 | 50 | Sim |  |
|----|--------|-------|---|----|-----|--|
| 18 | uf     | Texto | 2 | 2  | Sim |  |

#### Integração (Confirmação Segura do Pedido Enviado) 19 token\_request\_confirmaca Texto 256 Não Token enviado pela loja para ser utilizado como parâmetro o\_pagamento adicional da url de confirmação do pedido. A url de confirmação do pedido é configurada no gerenciador do lojista. Exemplo de requisição: https:///www.urldaloja.com.br?nu mero\_pedido=[numero\_pedido]&t oken=[token]

**Nota:** O formato de apresentação do meio de pagamento Pix, tem por objetivo possibilitar que o integrador tenha liberdade de escolher qual a interface de exibição do QR Code Pix irá utilizar.

Neste caso, os formatos 1 e 2 utilizam o padrão de exibição dos demais meios de pagamento ShopFácil, mantendo uma padronização, pois a renderização e o controle do QR Code a ser exibido ao pagador é feito no ambiente Bradesco (Exemplo de apresentação disponível no item 18. Anexo – Exemplo de Layout de exibição).

Quanto ao formato 3, foi pensado para os lojistas que necessitam ter total controle para customização e personalização no momento de exibição do meio de pagamento Pix, sem direcionar o cliente para uma URL externa.

**Nota 2:** Caso seja feita uma requisição de geração de um pedido já existente, será retornado o mesmo pedido gerado anteriormente. O sistema não permite alteração de dados.

## 8.1.3. Especificação dos Campos da Mensagem de Resposta

| Seq             | Parâmetro            | Тіро     | Descrição                                                |  |  |  |  |
|-----------------|----------------------|----------|----------------------------------------------------------|--|--|--|--|
| 1               | merchant_id          | Texto    | Identificador do estabelecimento fornecido pelo Bradesco |  |  |  |  |
| 2               | meio_pagamento       | Texto    | Código do meio de pagamento                              |  |  |  |  |
| Dados do Pedido |                      |          |                                                          |  |  |  |  |
| 3               | numero               | Texto    | Identificador do pedido na loja                          |  |  |  |  |
| 4               | Valor                | Texto    | Valor do pedido                                          |  |  |  |  |
| 5               | descricao            | Texto    | Descrição da compra                                      |  |  |  |  |
| Dados do I      | Pix – Formatos 1 e 2 |          |                                                          |  |  |  |  |
| 6               | token                | Texto    | Token identificador do pagamento por Pix gerado.         |  |  |  |  |
| 7               | url_acesso           | Texto    | Link de acesso à página para exibição do QR Code         |  |  |  |  |
| Dados do I      | Pix – Formato 3      |          |                                                          |  |  |  |  |
| 8               | textoQrCode          | Texto    | Representação do Pix, em formato de texto para           |  |  |  |  |
|                 |                      |          | pagamento nos aplicativos financeiros, onde não é        |  |  |  |  |
|                 |                      |          | utilizado o leitor de QR Code.                           |  |  |  |  |
| 9               | base64QrCode         | Texto    | Representação do QR Code Pix em base64 –                 |  |  |  |  |
|                 |                      |          | Utilizar o formato PNG.                                  |  |  |  |  |
| Dados da O      | Operação (Status)    |          |                                                          |  |  |  |  |
| 10              | codigo               | Número   | Código da mensagem de retorno do pagamento por Pix       |  |  |  |  |
| 11              | mensagem             | Texto    | Descritivo da mensagem de retorno                        |  |  |  |  |
| 12              | detalhes             | Texto    | Apresentado quando houver um erro associado com a        |  |  |  |  |
|                 |                      |          | geração do meio de pagamento, com a finalidade de        |  |  |  |  |
|                 |                      | <u> </u> | apresentar maiores informações a respeito do problema    |  |  |  |  |

## 8.1.4. Formato da Mensagem Utilizando JSON para Pix com vencimento

#### URL de Acesso

https://meiosdepagamentobradesco.com.br/apipix/transacao

#### Protocolo / Tipo de Requisição HTTPS / POST

#### Autenticação

{

As credenciais de acesso devem ser fornecidas por meio do header "Authorization" Composição do header: Basic BASE\_64(MerchantID:ChaveDeSeguranca)

Importante: Este procedimento é explicado em detalhes no item: 14. Anexo – Configurando a Autenticação da Loja.

#### Tipo de Conteúdo (JSON)

A loja deve encaminhar o header "Accept" deverá ser enviado contendo o formato da mensagem JSON (Accept application/json).

Importante: Este procedimento é explicado em detalhes no item: 16. Anexo – Configurando o Formato das Mensagens.

#### Exemplo Requisição (JSON) utilizando o formato 1 ou 2.

```
"merchant id": "000000001",
"meio_pagamento": "1200",
"pedido": {
  "numero": "VCTO16",
  "valor": 4000,
  "descricao": "Pedido de 40,00 Reais",
  "formato": 1,
  "vencimento": {
    "dataDeVencimento": "01-04-2022",
    "validadeAposVencimento": 15,
    "multa": {
      "modalidade": "2",
      "valorPerc": "100"
    },
    "juros": {
      "modalidade": "1",
      "valorPerc": "200"
    },
    "desconto": {
      "modalidade": "1",
      "descontoDataFixa": [{
           "data": "10-02-2022",
          "valorPerc": "80"
        },
```

```
{
             "data": "25-02-2022",
            "valorPerc": "60"
          },
          {
             "data": "28-02-2022",
            "valorPerc": "10"
          }
        ]
      },
      "abatimento": {
        "modalidade": "1",
        "valorPerc": "50"
      }
    }
 },
  "comprador": {
    "nome": "Cliente de Teste",
    "documento": "46709696090",
    "email": "comercio@bradesco.com.br",
    "endereco": {
      "cep": "02010700",
      "logradouro": "Rua de testes",
      "numero": "123456",
      "complemento": "12345",
      "bairro": "bairro",
      "cidade": "São Paulo",
      "uf": "SP"
    },
    "ip": "0:0:0:0:0:0:0:1",
    "user_agent": "Mozilla/5.0 (Windows NT 10.0; Win64; x64) AppleWebKit/537.36 (KHTML, like Gecko
) Chrome/53.0.2785.116 Safari/537.36"
 },
  "token_request_confirmacao_pagamento": "21323dsd23434ad12178DDasY_CHECK"
}
Exemplo de Resposta (JSON)
  "merchant id": "000000001",
  "meio_pagamento": "1200",
  "pedido": {
    "numero": "VCTO16",
    "valor": 4000,
    "descricao": "Pedido de 40,00 Reais",
    "vencimento": {
      "dataDeVencimento": "01-04-2022",
      "validadeAposVencimento": 15
    },
    "formato": 1
```

"data": "28-02-2022", "valorPerc": "10"

}

```
},
  "pix": {
    "token": "Q084TUIyeWY0RW9PbXE5VS9pQ1pxY2tFWk5iQVk2Y3pBZGtZqJdoMyt4TDR1c04wTmxGR
m1jWXF5Kys1WlJUOQ==",
    "url_acesso": "https://meiosdepagamentobradesco.com.br/apipix/formulario?token=Q084TUIyeWY
0RW9PbXE5VS9pQ1pxY2tFWk5iQVk2Y3pBZGtZqJdoMyt4TDR1c04wTmxGRm1jWXF5Kys1WlJUOQ=="
  },
  "status": {
    "codigo": 0,
    "mensagem": "OPERACAO REALIZADA COM SUCESSO"
  }
}
Exemplo Requisição (JSON) utilizando o formato 3.
{
  "merchant id": "000000001",
  "meio_pagamento": "1200",
  "pedido": {
    "numero": "VCTO17",
    "valor": 4000,
    "descricao": "Pedido de 40,00 Reais",
    "formato": 3,
    "vencimento": {
      "dataDeVencimento": "01-04-2022",
      "validadeAposVencimento": 15,
      "multa": {
        "modalidade": "2",
        "valorPerc": "100"
      },
      "juros": {
        "modalidade": "1",
        "valorPerc": "200"
      },
      "desconto": {
        "modalidade": "1",
        "descontoDataFixa": [{
            "data": "10-02-2022",
            "valorPerc": "80"
          },
          {
            "data": "25-02-2022",
            "valorPerc": "60"
          },
          {
```

```
]
      },
      "abatimento": {
        "modalidade": "1",
        "valorPerc": "50"
      }
    }
  },
  "comprador": {
    "nome": "Cliente de Teste",
    "documento": "46709696090",
    "email": "comercio@bradesco.com.br",
    "endereco": {
      "cep": "02010700",
      "logradouro": "Rua de testes",
      "numero": "123456",
      "complemento": "12345",
      "bairro": "bairro",
      "cidade": "São Paulo",
      "uf": "SP"
    },
    "ip": "0:0:0:0:0:0:0:1".
    "user agent": "Mozilla/5.0 (Windows NT 10.0; Win64; x64) AppleWebKit/537.36 (KHTML, like Gecko
) Chrome/53.0.2785.116 Safari/537.36"
  },
  "token_request_confirmacao_pagamento": "21323dsd23434ad12178DDasY_CHECK"
}
Exemplo de Resposta (JSON)
{
  "merchant id": "000000001",
  "meio_pagamento": "1200",
  "pedido": {
    "numero": "VCTO17",
    "valor": 4000.
    "descricao": "Pedido de 40,00 Reais",
    "vencimento": {
      "dataDeVencimento": "01-04-2022",
      "validadeAposVencimento": 15
    },
    "formato": 3
  },
  "pix": {
    "textoQrCode": "00020101021226930014BR.GOV.BCB.PIX2571grpix-
h.bradesco.com.br/gr/v2/cobv/e3a9c77d-5971-4806-9abf-
1a542a7124c85204000053039865802BR5916CLIENTE DE TESTE6009SAO PAULO62290525Sf0000000010
000000000006304FA3B",
    "base64QrCode": "iVBORw0KGgoAAAANSUhEUgAAAZAAAAGQAQAAAACoxAthAAAD2EIEQVR42u2cS
5LkIAxE8crH8E1t\nc1MfwysYIJnQ/nVHzFqq6OlwuXi1UCNIpfCk+t+vFEgggQQSSCCBOEP21F5LPdNk1+1iyfV
```

ot6Z6\ntDsFH+FtIEJy+9eGnUuZjzQfa2pIteu04BvSdi4aFgiRFt4TkZwRZHya7e2x2fXRkB3fE8gVybpe\ndsa5x dyG6TqQN1IsWdM62xRtqW132nXLZYt/IMs7kXebhEdDMu7sxtqSiKXvO/fdItws8vnHz/f+\ \nUW1Fdu/...0unIc\nqIwMooeE846oeuLgcUgvsciiMqIfue8WGXpDz3mp5TQQTdcaSPzHAoEEEkgggQQSyJ +vf9bcGOul\nIhPjAAAAAEIFTkSuQmCC"

```
},
"status": {
    "codigo": 0,
    "mensagem": "OPERACAO REALIZADA COM SUCESSO"
}
```

## 8.1.5. Especificação dos Campos da Mensagem de Requisição para Pix com vencimento do pagamento

|                       |                               |                  | Qtde      | CHAR    | ]             |                                                                                                    |
|-----------------------|-------------------------------|------------------|-----------|---------|---------------|----------------------------------------------------------------------------------------------------|
| Seq                   | Parâmetro                     | Тіро             | Min       | Max     | Obrigatório   | Descrição                                                                                                    |
| 1                     | merchant_id                   | Texto            | 9         | 9       | Sim           | Identificador do estabelecimento<br>fornecido pelo Bradesco<br>Exemplo: 000000001                                                                                                    |
| 2                     | meio_pagamento                | Texto            | 3         | 3       | Sim           | Valor fixo: 1200                                                                                                    |
| Dados do F            | Pedido                        | •                | 1         | •       | 1             |                                                                                                    |
| 3                     | pedido                        | Lista<br>simples |           |         | Sim           | Lista com os dados que identificam<br>o pedido                                                                                                    |
| 4                     | numero                        | Texto            | 1         | 22      | Sim           | Identificador do pedido na loja.<br>Formato: Alfanumérico com pelo<br>menos um valor numérico                                                                                                    |
| 5                     | valor                         | Número           | 1         | 13      | Sim           | Valor do pedido expresso em<br>centavos. Exemplo: 1500 Refere-se<br>ao valor de R\$ 15,00                                                                                                    |
| 6                     | descricao                     | Texto            | 1         | 255     | Sim           | Descrição da compra. Exemplo: Kit<br>2 Cartuchos                                                                                                    |
| 7                     | formato                       | Número           | 1         | 1       | Não           | Forma de apresentação do<br>pagamento:<br>1 = Com Logotipo Bradesco;<br>2 = Sem Logotipo Bradesco;<br>3 = Dados para customização de<br>interface= 3;<br>Caso o valor enviado seja inválido<br>ou nulo, assume-se o valor <b>1</b> . |
| Dados de V            | /encimento                    | •                | 1         | •       | 1             | ·                                                                                                    |
| 8                     | vencimento                    | Lista<br>simples |           |         | Sim           | Sub-Lista com os dados do<br>vencimento que está presente<br>dentro da lista da tag pedido                                                                                                    |
| 9                     | dataDeVencimento              | Texto            | 10        | 10      | Sim           | Data do vencimento do Pix. Precisa<br>ser uma data maior que a data da<br>geração                                                                                                    |
| 10                    | validade Apos Vencimento      | Número           | 1         | 99      | Não           | Qtde de dias corridos que o Pix<br>pode ser pago após o vencimento.<br>Caso seja suprimido, o valor<br>assumido é 0 (zero)                                                                                                    |
| Dados de M<br>abaixo) | Multa (Opcional, mas caso a t | ag "multa" se    | eja infor | mada, o | s dados deven | n ser informados como especificado                                                                                                    |
| 11                    | multa                         | Lista<br>simples |           |         | Não           | Sub-Lista com dados referente a<br>multa que será considerada no<br>pagamento do QRCODE em caso<br>de pagamento posterior ao<br>vencimento                                                                                           |

| Image: constraint of the second of the second of                                                                                                    | 12                                                                                                    | modalidade                   | Número       | 1        | 1        | Sim           | 1 = multa por valor fixo;                                                                                                    |  |  |  |
|----------------------------------------------------------------------------------------------------|----------------------------------------------------------------------------------------------------|------------------------------|--------------|----------|----------|---------------|----------------------------------------------------------------------------------------------------|--|--|--|
| 13       valor Perc       Número       1       10       Sim       Valor ou porcentagem as ar<br>aplicada. Valor fixo deverá ser<br>passado em centavos e a<br>porcentagem será dividida por 100<br>(exemplo 1545 = 15,45%)         Dados de Juros (Opcional, mas caso a tag "juros" seja informada, os dados devem ser informados como especificado<br>abaixo)       Não       Sub-Lista com os dados referentes<br>a cobraraça de juros após o<br>vencimento conforme escolha da<br>modalidade         14       juros       Lista<br>simples       Não       Sub-Lista com os dados referentes<br>o vencimento conforme escolha da<br>modalidade         15       modalidade       Número       1       1       Sim       1 = Valor (dias corridos)<br>2 = percentual ao ano (dias<br>corridos)<br>3 = percentual ao ano (dias<br>corridos)         16       valor Perc       Número       1       10       Sim       Valor up corentagem as er<br>aplicada. Valor fixo deverá ser<br>passado em centavos e a<br>porcentagem será dividida por 100<br>(exemplo 1545 = 15,45%)         Dados de Desconto (Opcional, mas caso a tag "desconto" seja informada, os dados devem ser informados como<br>especificado abaixo)       Sub-lista com dados de desconto<br>(exemplo 1545 = 15,45%)         17       desconto       Lista<br>simples       Não       Sub-lista com dados de desconto<br>que será calculado<br>automaticamente advata<br>mobilidade, datas e percentual as data<br>informada(s)<br>2 = percentual antes do<br>vencimento conforme escolha da<br>mobilidade, datas e percentual<br>as 4 valor por antecipação dia<br>corrido         18       modalidade       Número       1                                                                                                    |                                                                                                    |                              |              |          |          |               | 2 = multa em percentual                                                                                                    |  |  |  |
| Image: series of the series of the                                                                                                    | 13                                                                                                    | valorPerc                    | Número       | 1        | 10       | Sim           | Valor ou porcentagem a ser                                                                                                    |  |  |  |
| Dados de Juros (Opcional, mas caso a tag "juros" seja informada, os dados devem ser informados como especificado<br>abaixo)         Não         Sub-Lista como segecificado<br>a dos devem ser informados como especificado<br>a cobrinça de juros após o<br>vencimento conforme escolha da<br>modalidade           14         juros         Lista<br>simples         Não         Sub-Lista como s dados referentes<br>a cobrinça de juros após o<br>vencimento conforme escolha da<br>modalidade           15         modalidade         Número         1         1         Sim         1 = Valor (dias corridos)<br>2 = percentual ao dia (dias<br>corridos)<br>3 = percentual ao més (dias úteis)<br>6 = percentual ao més (dias úteis)<br>6 = percentual ao més (dias úteis)<br>6 = percentual ao més (dias úteis)<br>6 = percentual ao més (dias úteis)<br>7 = percentual ao més (dias úteis)<br>8 = percentual ao més (dias úteis)<br>8 = percentual ao més (dias úteis)<br>8 = percentual ao més (dias úteis)<br>8 = percentual ao més (dias úteis)<br>8 = percentual ao més (dias úteis)<br>8 = percentual ao més (dias úteis)<br>8 = percentual ao més (dias úteis)<br>8 = percentual ao més (dias úteis)<br>8 = percentual ao més (dias úteis)<br>8 = percentual ao més (dias úteis)<br>9 = valor dias úteis)<br>8 = percentual ao més (dias úteis)<br>9 = valor dias úteis)<br>8 = percentual ao més (dias úteis)<br>9 = valor dias dados de desconto<br>que será calculado<br>automaticamente antes do<br>vencimento conforme escolha da<br>mobilidade, datas e percentual<br>lançados.           17         desconto         Lista<br>simples         Não         Sub-lista com dados de desconto<br>que será calculado<br>automaticamente antes do<br>vencimento conforme escolha da<br>mobilidade, datas e percentual<br>lançados.           18         modalidade         Número         1         1         Sim <td></td> <td></td> <td></td> <td></td> <td></td> <td></td> <td>aplicada. Valor fixo deverá ser</td>                                                                                                    |                                                                                                    |                              |              |          |          |               | aplicada. Valor fixo deverá ser                                                                                                    |  |  |  |
| Dados de Juros (Opcional, mas caso a tag "juros" seja informada, os dados devem ser informados como específicado abaixo)           14         juros         Lista<br>simples         Não         Sub-Lista com os dados referentes<br>a cobrança de juros apôs o vencimento conforme escolha da<br>modalidade           15         modalidade         Número         1         1         Sim         I = Valor (dias corridos)<br>2 = percentual ao dia (dias<br>corridos)<br>3 = percentual ao ano (dias<br>corridos)<br>5 = Valor (dias úteis)<br>6 = percentual ao ano (dias<br>corridos)<br>8 = vencentual ao ano (dias úteis)<br>6 = percentual ao ano (dias úteis)<br>6 = percentual ao ano (dias úteis)<br>7 = percentual ao ano (dias úteis)<br>8 = percentual ao ano (dias úteis)<br>8 = percentual ao ano (dias deteis)<br>8 = percentual ao ano (dias deteis)<br>8 = percentual ao ano (dias deteis)<br>8 = percentual ao ano (dias deteis)<br>8 = percentual ao ano (dias deteis)<br>9 = pasaado em centavos e a<br>9 porcentagen será dividida por 10<br>9 = Valor fixoa atas e percentual<br>9 = Valor fixoa atas e percentual<br>9 = Valor por antecipação dia<br>0 util<br>8 = percentual antecipação dia<br>0 util<br>8 = percentual antecipação dia<br>0 util<br>9 =                                                                                                    |                                                                                                    |                              |              |          |          |               | passado em centavos e a                                                                                                    |  |  |  |
| Dados de Juros (Opcional, mas caso a tag "Juros" seja informada, os dados devem ser informados como específicado abaixo)         Não         Sub-Lista com os dados referentes a cobrança de juros após o vencimento conforme escolha da modalidade           14         juros         Lista         Não         Sub-Lista com os dados referentes a cobrança de juros após o vencimento conforme escolha da modalidade           15         modalidade         Número         1         1         Sim         1 = Valor (dias corridos)           2 = percentual ao do la (dias corridos)         3 = percentual ao més (dias corridos)         3 = percentual ao més (dias úteis)           5 = Valor (dias úteis)         6 = percentual ao més (dias úteis)         7 = percentual ao més (dias úteis)           16         valorPerc         Número         1         10         Sim         Valor ou porcentagem as er apicada. Valor fixo deverá ser apasado em centros e a porcentada ao més (dias úteis)           16         valorPerc         Número         1         10         Sim         Sub-lista com dados de desconto (verentagem as er a porcentada os bados de desconto (verentagem as er a dividida por 100 (pescentagem as er a dividida por 100 (pescentagem as er a dividida por 100 (pescentagem as er a dividida por 100 (pescentagem as er a dividida por 100 (pescentagem as er a dividida por 100 (pescentagem as er a dividida por 100 (pescentagem as er a dividida por 100 (pescentagem as er a dividida por 100 (pescentagem as er a dividida por 100 (pescentagem as er a dividida por 100 (pescentagem as er a dividida por 100 (pescentage                                                                                                    |                                                                                                    |                              |              |          |          |               | porcentagem será dividida por 100                                                                                                    |  |  |  |
| Dados de Juros (Opcional, mas caso a tag "juros" seja informada, os dados devem ser informados como especificado abaixo)       14         14       juros       Lista simples       Não       Sub-Lista com os dados referentes a cobrança de juros após o vencimento conforme escolha da modalidade         15       modalidade       Número       1       1       Sim       1= Valor (dias corridos)         2 = percentual ao dia (dias corridos)       3 = percentual ao dia (dias corridos)       3 = percentual ao ano (dias corridos)         3 = percentual ao més (dias úteis)       6 = percentual ao ano (dias úteis)       6 = percentual ao ano (dias úteis)         6 = valor/Perc       Número       1       10       Sim       Valor ou porcentagem as er aplicado em centavos e a porcentagem as er aplicado abaixo)         Dados de Desconto (Opcional, mas caso a tag "desconto" seja informada, os dados devem ser informados como específicado abaixo)       Lista simples       Não       Sub-lista com odas de desconto (gue será calculado a automás da se percentual ao ano (dias úteis))         10       desconto (Opcional, mas caso a tag "desconto" seja informada, os dados devem ser informados como específicado abaixo)       Sub-lista com adaos de desconto (gue será calculado a automás da se) percentual a da sej data (s) informada (s)         11       desconto (Upcional, mas caso a tag "desconto" seja informada, os dados devem ser informados como específicado abaixo)       Valor por antecipação dia útil (s) informada (s)       2 = percentual a da (s) data(s)                                                                                                    |                                                                                                    |                              |              |          |          |               | (exemplo 1545 = 15,45%)                                                                                                    |  |  |  |
| 14       juros       Lista<br>simples       Não<br>simples       Sub-Lista con os dados referentes<br>a cobrince do juros após o<br>vencimento conforme escolha da<br>modalidade         15       modalidade       Número       1       1       Sim       1 = Valor (dias corridos)<br>2 = percentual ao dia (dias<br>corridos)<br>3 = percentual ao mós (dias<br>corridos)<br>4 = percentual ao ano (dias<br>corridos)<br>5 = Valor (dias úteis)<br>6 = percentual ao ano (dias úteis)<br>7 = percentual ao más (dias úteis)<br>7 = percentual ao ano (dias úteis)<br>8 = percentual ao ano (dias úteis)<br>7 = percentual ao ano (dias úteis)<br>8 = percentual ao ano (dias úteis)<br>8 = percentual ante:<br>10 (percenta) fix         17       desconto       Lista<br>simples       Não<br>1       Não<br>1       Sim       Sub-lista com dados de desconto<br>ecorrido<br>8 = percentual por antecipação dia<br>corrido<br>8 = valor por antecipação dia<br>corrido<br>8 = percentual antecipação dia<br>corrido<br>8 = valor por antecipação dia<br>corrido<br>8 = percentual antecipação dia<br>corrido<br>8 = percentual antecipação dia<br>corrido<br>8 =                                                                                                    | Dados de Juros (Opcional, mas caso a tag "juros" seja informada, os dados devem ser informados como especificado<br>abaixo) |                              |              |          |          |               |                                                                                                    |  |  |  |
| simplesa cobrança dejuros após o<br>verimento conforme escolha da<br>modalidade15modalidadeNúmero11Sim1 = Valor (fais corridos)<br>2 = percentual ao dia (dias<br>corridos)<br>3 = percentual ao mês (dias<br>corridos)<br>3 = percentual ao anos (dias<br>corridos)<br>5 = valor (dias úteis)<br>6 = percentual ao anos (dias úteis)<br>6 = percentual ao anos (dias úteis)<br>6 = percentual ao anos (dias úteis)<br>6 = percentual ao anos (dias úteis)<br>7 = percentual ao anos (dias úteis)<br>8 = percentual ao anos (dias úteis)<br>8 = percentual ao anos (dias úteis)<br>8 = percentual ao anos (dias úteis)<br>8 = percentual ao anos (dias úteis)<br>8 = percentual ao ano (dias úteis)<br>9 = apicada. Valor fixo deverá ser<br>apicada. Valor fixo deverá ser<br>apicada. Valor fixo deverá ser<br>apicada. Valor fixo deverá ser<br>apicada. Valor fixo deverá ser<br>apicada. Valor fixo deverá ser<br>apicada. Valor fixo deverá ser<br>apicado. Talor aporcentagem será dividida por 100<br>(exemplo 1545 = 15,45%)Dados de Desconto (Opcional, mas caso a tag "desconto" seja informada, os dados devem ser informados como<br>especificado abaixo)17descontoLista<br>simplesNãoSub-lista com dados de desconto<br>que será calculado<br>automaticamente antes do<br>verniemto conforme escolha da<br>mobilidade, datas e percentual<br>informada(s)<br>2 = percentual antecipação dia<br>corrido18modalidadeNúmero11Sim1 = Valor (no até a(s) data(s)<br>informada(s)<br>2 = percentual antecipação dia<br>corrido<br>4 = Valor por antecipação dia<br>corrido<br>4 = Valor por antecipação dia útil<br>5 = percentual antecipação dia<br>corrido19descontoDataFixaLista com<br>até 3<br>repetições13SimSita da até 3 blocos para                                                                                                    | 14                                                                                                    | juros                        | Lista        |          |          | Não           | Sub-Lista com os dados referentes                                                                                                    |  |  |  |
| 15       modalidade       Número       1       1       Sim       1 = Valor (dias corridos)<br>2 = percentual ao dia (dias<br>corridos)<br>3 = percentual ao més (dias<br>corridos)<br>4 = percentual ao ano (dias<br>corridos)<br>5 = Valor (dias úteis)<br>6 = percentual ao ano (dias<br>corridos)<br>5 = Valor (dias úteis)<br>6 = percentual ao ano (dias úteis)<br>7 = percentual ao ano (dias úteis)<br>8 = percentual ao ano (dias úteis)<br>8 = percentual ao ano (dias úteis)<br>8 = percentual ao ano (dias úteis)<br>7 = percentual ao ano (dias úteis)<br>8 = percentual ao ano (dias úteis)<br>8 = percentual ao ano (dias úteis)<br>9 = percentual ao ano (dias úteis)<br>9 = percentual atei ao (dias úteis)<br>9 = percentual atei ao (dias úteis)<br>9 = percentual atei ao (dias úteis)<br>9 = percentual atei ao (dias úteis)<br>9 = percentual atei ao (dias úteis)<br>9 = percentual atei ao (dias úteis)<br>9 = percentual atei ao (dias úteis)<br>9 = percentual atei ao (dias úteis)<br>9 = percentual atei ao (dias úteis)<br>9 = percentual atei; ao (dia<br>9 = percentual atei; ao (dia<br>9 = percentual atei; ao (dia<br>9 = percentual atei; ao (dias dia<br>9 = valor por antecipação dia<br>9 = valor por antecipação dia<br>9 = percentual atei; ao (dias dias dados de desconto. Caso<br>9 asado mais que 3 datas, apenas<br>9 a paficado. A data sempre deverá ser<br>9 = percentual atei a |                                                                                                    |                              | simples      |          |          |               | a cobrança de juros após o                                                                                                    |  |  |  |
| 15       modalidade       Número       1       1       Sim       1 = Valor (dias corridos)<br>2 = percentual ao dia (dias<br>corridos)<br>3 = percentual ao més (dias<br>corridos)<br>5 = Valor (dias vieis)<br>6 = percentual ao no (dias<br>corridos)         16       valorPerc       Número       1       10       Sim       Valor (dias vieis)<br>6 = percentual ao aon (dias vieis)<br>7 = percentual ao aon (dias vieis)<br>8 = percentual ao aon (dias vieis)<br>8 = percentual ao aon (dias vieis)<br>8 = percentual ao aon (dias vieis)<br>8 = percentual ao aon (dias vieis)<br>8 = percentual ao aon (dias vieis)<br>8 = percentual ao aon (dias vieis)<br>9 = passado encentavos e a<br>porcentagem será dividida por 100<br>(exemplo 1545 = 15,45%)         Dados de Desconto (Opcional, mas caso a tag "desconto" seja informada, os dados devem ser informados como<br>especificado abaixo)       Sub-lista com dados de desconto<br>que será calculado<br>automaticamente antes do<br>vencimento conforme escolha da<br>mobilidade, datas e percentuais<br>lançados.         18       modalidade       Número       1       1       Sim       1 = Valor fixo até a(s) data(s)<br>informada(s)<br>2 = percentual até a data<br>informada         19       descontoDataFixa       Lista com<br>até 3<br>repetições       1       3       Sim       Lista data sempciação di a útil<br>5 = percentual até lobcos para inserção<br>dos dados de desconto. Caso<br>passado mais que 3 datas, apenas<br>as 3 primeiras serão consideradas.<br>Dados de cada bloco segue abaixo;                                                                                                    |                                                                                                    |                              |              |          |          |               | vencimento conforme escolha da                                                                                                    |  |  |  |
| 15       modalidade       Numero       1       1       Sim       1 = Valor (dias corridos)<br>2 = percentual ao dia (dias<br>corridos)<br>3 = percentual ao més (dias<br>corridos)<br>4 = percentual ao ano (dias<br>corridos)<br>5 = Valor (dias úteis)<br>6 = percentual ao més (dias úteis)<br>6 = percentual ao més (dias úteis)<br>7 = percentual ao ano (dias úteis)<br>8 = percentual ao ano (dias úteis)<br>8 = percentual ao ano (dias úteis)<br>8 = percentual ao ano (dias úteis)<br>8 = percentual ao ano (dias úteis)<br>8 = percentual ao ano (dias úteis)<br>8 = percentual ao ano (dias úteis)<br>8 = percentual ao ano (dias úteis)<br>8 = percentual ao ano (dias úteis)<br>8 = percentual ao ano (dias úteis)<br>9 = percentual ao ano (dias úteis)<br>8 = percentual ao ano (dias úteis)<br>8 = percentual ao ano (dias úteis)<br>8 = percentual ao ano (dias úteis)<br>8 = percentual ao ano (dias úteis)<br>8 = percentual ao ano (dias úteis)<br>8 = percentual ao ano (dias úteis)<br>8 = percentual ao ano (dias úteis)<br>8 = percentual ao ano (dias úteis)<br>8 = percentual ao ano (dias úteis)<br>8 = percentual ao ano (dias úteis)<br>8 = percentual ao ano (dias úteis)<br>8 = percentual ao ano (dias úteis)<br>8 = percentual ato ano (dias úteis)<br>9 desconto         17       desconto       Lista<br>simples       Não       Sub-lista com dados de desconto<br>que será aclulado<br>automaticamente antes do<br>vencimento conforme escolha da<br>mobilidade, datas e percentual<br>lançados.         18       modalidade       Número       1       1       Sim       1 = Valor fixo até a(s) data(s)<br>informada(s)<br>3 = Valor por antecipação dia<br>corrido<br>4 = Valor por antecipação dia<br>corrido<br>6 = percentual atecipação dia<br>corrido         19       descontoDataFixa       Lista com<br>até 3<br>repetições       1       3       Sim       Lista de até 3 blocopação dia<br>corrido<br>6 = percent                                                                                                    |                                                                                                    |                              |              |          |          |               | modalidade                                                                                                    |  |  |  |
| 16       valor Perc       Número       1       10       Sim       Sub-lista com dados de desconto que será calculado         16       valor Perc       Número       1       10       Sim       Valor ou porcentagem a ser aplicada. Valor fixo deverá ser passado em centual so da (dias úteis)         16       valor Perc       Número       1       10       Sim       Valor ou porcentagem a ser aplicada. Valor fixo deverá ser passado em centavos e a porcentagem ser á dividida por 100 (exemplo 1545 = 15,45%)         Dados de Desconto (Opcional, mas caso a tag "desconto" seja informada, os dados devem ser informados como especificado abaixo)       Sub-lista com dados de desconto que será calculado automaticamente antes do vencimento conforme escolha da mobilidade, datas e percentual a por antecipação dia útil S - 15,45%)         17       desconto       Lista simples       Não       Sub-lista com dados de desconto que será calculado automaticamente antes do vencimento conforme escolha da mobilidade, datas e percentual a data informada(s)         18       modalidade       Número       1       1       Sim       1 = Valor fixo até a(s) data(s) informada(s)         19       descontoDataFixa       Lista com até 3 repetições repetições       1       3       Sim       Lista de até 3 blocos para inserção dia corrido Ga zorrido         20       data       Texto       10       10       Sim       Datos de desconto. caso paseado mais que 3 datas, apenas as 3 prime                                                                                                    | 15                                                                                                    | modalidade                   | Número       | 1        | 1        | Sim           | 1 = Valor (dias corridos)                                                                                                    |  |  |  |
| 10       Corridos)       3 = percentual ao mês (dias corridos)         3 = percentual ao mês (dias corridos)       4 = percentual ao ano (dias corridos)         5 = Valor (dias úteis)       6 = percentual ao mês (dias úteis)         6 = percentual ao mês (dias úteis)       7 = percentual ao mês (dias úteis)         7 = percentual ao mês (dias úteis)       8 = percentual ao mês (dias úteis)         8 = percentual ao mês (dias úteis)       8 = percentual ao mês (dias úteis)         9 = percentual ao mês (dias úteis)       8 = percentual ao mês (dias úteis)         16       valor Perc       Número       1       10       Sim       Valor Nixo deverá ser passado em centavos e a porcentagem ser a dividida por 100 (everangen 545 = 15,45%)         Dados de Desconto (Opcional, mas caso a tag "desconto" seja informada, os dados devem ser informados como especificato abaixo)       Sub-lista com dados de desconto que será calculado automaticamente antes do vencimento conforme escolha da mobilidade, datas e percentuais lançados.         17       desconto       Lista       Número       1       1       Sim       1 = Valor fixo até a(s) data(s) informada(s)         2 = percentual até a data informada       3 = Valor por antecipação dia corrido       2 = percentual antecipação dia corrido         18       modalidade       Número       1       1       Sim       1 = Valor fixo até a(s) data(s) informada(s)       2 = percentual antecipação dia cor                                                                                                    |                                                                                                    |                              |              |          |          |               | 2 = percentual ao dia (dias                                                                                                    |  |  |  |
| 19       percentual ao ines (dias corridos)         4 = percentual ao ano (dias corridos)         5 = Valor (dias úteis)         6 = percentual ao ano (dias úteis)         7 = percentual ao ano (dias úteis)         8 = percentual ao ano (dias úteis)         7 = percentual ao ano (dias úteis)         8 = percentual ao ano (dias úteis)         8 = percentual ao ano (dias úteis)         8 = percentual ao ano (dias úteis)         8 = percentual ao ano (dias úteis)         8 = percentual ao ano (dias úteis)         8 = percentual ao ano (dias úteis)         8 = percentual ao ano (dias úteis)         8 = percentual ao ano (dias úteis)         8 = percentual ao ano (dias úteis)         8 = percentual ao ano (dias úteis)         9 = percentual ao ano (dias úteis)         10 = 100         11       10 = 100         12       10 = 100         13       Sub-lista com dados de desconto (pue será calculado automaticamente antes do automaticamente antes do automaticamente antes do automaticados)         14       mobalidade       Número       1       1       1       1       1       1       1       1       1       1       1       1       1       1       1       1       1       1       1       1 <td< td=""><td></td><td></td><td></td><td></td><td></td><td></td><td>corridos)</td></td<>                                                                                                    |                                                                                                    |                              |              |          |          |               | corridos)                                                                                                    |  |  |  |
| 4 = percentual ao ano (dias<br>corridos)5 = Valor (dias úteis)6 valorPercNúmero1 6valorPercNúmero110SimValor ou porcentagem a ser<br>apiscado avalores e a<br>porcentagem centavos e a<br>porcentagem será dividida por 100<br>(exemplo 1545 = 15,45%)Dados de Desconto (Opcional, mas caso a tag "desconto" seja informada, os dados devem ser informados como<br>especificado abaixo)17desconto18modalidade18modalidade18modalidade19descontoDataFixa19descontoDataFixa19descontoDataFixa19descontoDataFixa19descontoDataFixa19data10Texto10Sim11Datos de desconto Conforme até a data<br>mobilidade117desconto128Número139descontoDataFixa140Jista com<br>até 3<br>repetições150descontoDataFixa151Jista com<br>até 3<br>repetições152Jista com<br>até 3<br>repetições153Jista com<br>até 3<br>repetições154Jista com<br>até 3<br>repetições155Jista com<br>até 3<br>repetições165Jista com<br>até 3<br>repetições17descontoDataFixa18Jista com<br>até 3<br>repetições19descontoDataFixa19descontoDataFixa19descontoDataFixa10Jista com<br>até 3<br>repetições <td></td> <td></td> <td></td> <td></td> <td></td> <td></td> <td>s = percentual ao mes (días<br/>corridos)</td>                                                                                                    |                                                                                                    |                              |              |          |          |               | s = percentual ao mes (días<br>corridos)                                                                                                    |  |  |  |
| Image: control control                                                                                                    |                                                                                                    |                              |              |          |          |               | 4 = percentual ao ano (dias                                                                                                    |  |  |  |
| S = Valor (dias úteis)<br>6 = percentual ao dia (dias úteis)<br>7 = percentual ao mês (dias úteis)<br>8 = percentual ao mês (dias úteis)<br>8 = percentual ao mês (dias úteis)<br>8 = percentual ao mês (dias úteis)<br>8 = percentual ao mês (dias úteis)<br>9 aplicada. Valor fixo deverá ser<br>passado em centavos e a<br>porcentagem ser adividida por 100<br>(exemplo 1545 = 15,45%)Dados de Desconto (Opcional, mas caso a tag "desconto" seja informada, os dados devem ser informados como<br>especificado abaixo)NãoSub-lista com dados de desconto<br>que será calculado<br>automaticamente antes do<br>vencimento conforme escolha da<br>mobilidade, datas e percentuais<br>lançados.17descontoLista<br>simplesNãoSub-lista com dados de desconto<br>que será calculado<br>automaticamente antes do<br>vencimento conforme escolha da<br>mobilidade, datas e percentuais<br>lançados.18modalidadeNúmero11Sim1 = Valor fixo até a(s) data(s)<br>informada(s)<br>2 = percentual até a data<br>informada(s)<br>3 = Valor por antecipação dia útil<br>5 = percentual por antecipação dia<br>útil<br>5 = percentual antecipação dia útil<br>5 = percentual antecipação dia útil<br>5 = percentual antecipação dia<br>útil<br>5 = percentual antecipação dia<br>útil<br>5 = percentual antecipação dia<                                                                                                    |                                                                                                    |                              |              |          |          |               | corridos)                                                                                                    |  |  |  |
| 16       valorPerc       Número       1       10       Sim       Valor ou porcentagem a ser aplicada. Valor fixo deverá ser passado em centavos e a porcentagem ser aplicada. Valor fixo deverá ser passado em centavos e a porcentagem ser dividida por 100 (exemplo 1545 = 15,45%)         Dados de Desconto (Opcional, mas caso a tag "desconto" seja informada, os dados devem ser informados como especificado abaixo)       Não       Sub-lista com dados de desconto que será calculado a utomaticamente antes do vencimento conforme escolha da mobilidade, datas e percentuais lançados.         17       desconto       Lista simples       Não       Sub-lista com dados de desconto que será calculado a utomaticamente antes do vencimento conforme escolha da mobilidade, datas e percentuais lançados.         18       modalidade       Número       1       1       Sim       1 = Valor fixo até a(s) data(s) informada(s) 2 = percentual até a data informada         19       descontoDataFixa       Lista com até 3 repetições       1       3       Sim       Lista de até 3 blocos para inserção dia corrido 4 = valor por antecipação dia útil 5 = percentual antecipação dia útil 6 = apercentual antecipação dia útil 6 = apercentual antecipação dia corrido         19       descontoDataFixa       Lista com até 3 repetições       1       3       Sim       Lista de até 3 blocos para inserção dia corrido 6 a datas, apenas as 3 primeiras serão consideradas. Dados de desconto. Caso passado mais que 3 datas, apenas as 3 grimeiras serão consideradas. Dados de desconto. Caso                                                                                                    |                                                                                                    |                              |              |          |          |               | 5 = Valor (dias úteis)                                                                                                    |  |  |  |
| 16       valorPerc       Número       1       10       Sim       Valor ou porcentagem a ser aplicada. Valor fixo deverá ser passado em centavos e a porcentagem a ser dividida por 100 (exemplo 1545 = 15,45%)         Dados de Desconto (Opcional, mas caso a tag "desconto" seja informada, os dados devem ser informados como especificado abaixo)       Não       Sub-lista com dados de desconto que será calculado automaticamente antes do vencimento conforme escolha da mobilidade, datas e percentuais lançados.         17       desconto       Lista simples       Não       Sub-lista com dados de desconto que será calculado automaticamente antes do vencimento conforme escolha da mobilidade, datas e percentuais lançados.         18       modalidade       Número       1       1       Sim       1 = Valor fixo até a(s) data(s) informada(s)         19       descontoDataFixa       Lista com até 3 repetições       1       3       Sim       Lista de até 3 blocos para inserção dia corrido dos de desconto corrido         20       data       Texto       10       10       Sim       Lista de atá 3 blocos para inserção das corrido dos de desconto caso passado mais que 3 datas, apenas as 3 primeiras serão consideradas. Dados de desconto caso passado mais que 3 datas, apenas as 3 primeiras serão consideradas. Dados de cada blocos segue abalxo:                                                                                                    |                                                                                                    |                              |              |          |          |               | 6 = percentual ao dia (dias úteis)                                                                                                    |  |  |  |
| 16ValorPercNúmero110SimValor ou porcentagem a ser<br>aplicada. Valor fixo deverá ser<br>passado em centavos e a<br>porcentagem será dividida por 100<br>(exemplo 1545 = 15,45%)Dados de Desconto (Opcional, mas caso a tag "desconto" seja informada, os dados devem ser informados como<br>especificado abaixo)NãoSub-lista com dados de desconto<br>que será calculado<br>automaticamente antes do<br>vencimento conforme escolha da<br>mobilidade, datas e percentuais<br>lançados.17descontoLista<br>simplesNãoSub-lista com dados de desconto<br>que será calculado<br>automaticamente antes do<br>vencimento conforme escolha da<br>mobilidade, datas e percentuais<br>lançados.NãoSub-lista com dados de desconto<br>que será calculado<br>automaticamente antes do<br>vencimento conforme escolha da<br>mobilidade, datas e percentuais<br>lançados.18modalidadeNúmero11Sim1 = Valor fixo até a(s) data(s)<br>informada(s)<br>2 = percentual até a data<br>informada<br>a = Valor por antecipação dia<br>corrido<br>4 = Valor por antecipação dia útil<br>5 = percentual antecipação dia útil<br>5 = percentual antecipação dia útil<br>5 = percentual antecipação dia útil<br>6 = percentual antecipação dia<br>corrido<br>6 = percentual antecipação dia útil<br>5 = percentual antecipação dia<br>útil19descontoDataFixaLista com<br>até 3<br>repetições110SimData limite onde o desconto caso<br>passado mais que 3 datas, apenas<br>as 3 primeiras serão consideradas.<br>Dados de cada bloco segue abaixo:20dataTexto1010SimData limite onde o desconto será<br>aplicado. A data sempre deverá ser                                                                                                    |                                                                                                    |                              |              |          |          |               | 7 = percentual ao més (días úteis)                                                                                                    |  |  |  |
| 16Valor PercNumero110SimValor ou porcentagem a ser<br>aplicada. Valor fixo deverá ser<br>passado em centavos e a<br>porcentagem será dividida por 100<br>(exemplo 1545 = 15,45%)Dados de Desconto (Opcional, mas caso a tag "desconto" seja informada, os dados devem ser informados como<br>especificado abaixo)NãoSub-lista com dados de desconto<br>que será calculado<br>automaticamente antes do<br>vencimento conforme escolha da<br>mobilidade, datas e percentuais<br>lançados.17descontoLista<br>simplesNãoSub-lista com dados de desconto<br>que será calculado<br>automaticamente antes do<br>vencimento conforme escolha da<br>mobilidade, datas e percentuais<br>lançados.Número11Sim1 = Valor fixo até a(s) data(s)<br>informada(s)<br>2 = percentual até a data<br>informada<br>3 = Valor por antecipação dia<br>corrido<br>4 = Valor por antecipação dia útil<br>5 = percentual antecipação dia útil<br>5 = percentual antecipação dia útil<br>5 = perce                                                                                                    | 10                                                                                                    | volorDoro                    | Nutranana    | 1        | 10       | Circo         | 8 = percentual ao ano (dias uteis)                                                                                                    |  |  |  |
| adjinicada. Valor involuevel a sei<br>passado em centavos e a<br>porcentagem será dividida por 100<br>(exemplo 1545 = 15,45%)         Dados de Desconto (Opcional, mas caso a tag "desconto" seja informada, os dados devem ser informados como<br>especificado abaixo)         17       desconto       Lista<br>simples       Não       Sub-lista com dados de desconto<br>que será calculado<br>automaticamente antes do<br>vencimento conforme escolha da<br>mobilidade, datas e percentuais<br>lançados.         18       modalidade       Número       1       1       Sim       1 = Valor fixo até a(s) data(s)<br>informada(s)         2       percentual té a data<br>informada       até a<br>sepecificado       1       1       Sim       1 = Valor fixo até a(s) data(s)<br>informada(s)         18       modalidade       Número       1       1       Sim       1 = Valor fixo até a(s) data(s)<br>informada         3       = Valor por antecipação dia<br>corrido       4 = Valor por antecipação dia<br>corrido       4 = Valor por antecipação dia<br>útil<br>5 = percentual antecipação dia útil<br>5 = percentual antecipação dia útil<br>5 = percentual antecipação dia útil<br>5 = percentual antecipação dia útil<br>5 = percentual antecipação dia útil<br>5 = percentual antecipação dia útil<br>5 = percentual antecipação dia útil<br>5 = percentual antecipação dia<br>corrido         19       descontoDataFixa       Lista com<br>até 3<br>repetições       1       3<br>Sim       Sim       Lista de atá 3 blocos para inserção<br>dos dados de desconto. Caso<br>passado mais que 3 datas, apenas<br>as 3 primeiras serão consideradas.<br>Dados de cada bloco segue abaixo:       <                                                                                                    | 10                                                                                                    | valorPerc                    | Numero       | 1        | 10       | Sim           | valor ou porcentagem a ser                                                                                                    |  |  |  |
| Dados de Desconto (Opcional, mas caso a tag "desconto" seja informada, os dados devem ser informados como<br>especificado abaixo)17descontoLista<br>simplesNãoSub-lista com dados de desconto<br>que será calculado<br>automaticamente antes do<br>vencimento conforme escolha da<br>mobilidade, datas e percentuais<br>lançados.18modalidadeNúmero11Sim1 = Valor fixo até a(s) data(s)<br>informada(s)<br>2 = percentual até a data<br>informada<br>3 = Valor por antecipação dia útil<br>5 = percentual antecipação dia útil<br>5 = percentual antecipação dia útil<br>6 = percentual antecipação dia útil<br>5 = percentual an                                                                                                    |                                                                                                    |                              |              |          |          |               | nassado em centavos e a                                                                                                    |  |  |  |
| 17       desconto       Lista<br>simples       Não<br>Lista       Sub-lista com dados de desconto<br>que será calculado<br>automaticamente antes do<br>vencimento conforme escolha da<br>mobilidade, datas e percentuais<br>lançados.         18       modalidade       Número       1       1       Sim       1 = Valor fixo até a(s) data(s)<br>informada(s)<br>2 = percentual até a data<br>informada         18       modalidade       Número       1       1       Sim       1 = Valor fixo até a(s) data(s)<br>informada(s)<br>2 = percentual até a data<br>informada         19       descontoDataFixa       Lista com<br>até 3<br>repetições       1       3       Sim       Lista de até 3 blocos para inserção<br>dos dados de desconto. Caso<br>passado mais que 3 datas, apenas<br>as 3 primeiras serão consideradas.<br>Dados de cada bloco segue abaixo.         20       data       Texto       10       10       Sim       Data limite onde o desconto será<br>aplicado. A data sempre deverá seri                                                                                                    |                                                                                                    |                              |              |          |          |               | porcentagem será dividida por 100                                                                                                    |  |  |  |
| Dados de Desconto (Opcional, mas caso a tag "desconto" seja informada, os dados devem ser informados como especificado abaixo)         17       desconto       Lista simples       Não       Sub-lista com dados de desconto que será calculado automaticamente antes do vencimento conforme escolha da mobilidade, datas e percentuais lançados.         18       modalidade       Número       1       1       Sim       1 = Valor fixo até a(s) data(s) informada(s)         2 = percentual até a data informada       3 = Valor por antecipação dia corrido       3 = Valor por antecipação dia corrido         19       descontoDataFixa       Lista com até 3 repetições       1       3       Sim       Lista de até 3 blocos para inserção dos dados de desconto. Caso passado mais que 3 datas, apenas as 3 primeiras serão consideradas.         20       data       Texto       10       10       Sim       Dator fixo até a sence as a será data sence as a será data a sence as a será data a sence aserá a será data a sence aserá a será data a se                                                                                                    |                                                                                                    |                              |              |          |          |               | (exemplo 1545 = 15.45%)                                                                                                    |  |  |  |
| especificado abaixo)17descontoLista<br>simplesNãoSub-lista com dados de desconto<br>que será calculado<br>automaticamente antes do<br>vencimento conforme escolha da<br>mobilidade, datas e percentuais<br>lançados.18modalidadeNúmero11Sim1 = Valor fixo até a(s) data(s)<br>informada(s)<br>2 = percentual até a data<br>informada<br>3 = Valor por antecipação dia<br>corrido<br>4 = Valor por antecipação dia útil<br>5 = percentual ate a data<br>informada19descontoDataFixaLista com<br>até 3<br>repetições13SimLista de até 3 blocos para inserção<br>dos dados de desconto. Caso<br>passado mais que 3 datas, apenas<br>as 3 primeiras serão consideradas.<br>Dados de cada bloco segue abaixo:20dataTexto1010SimData limite onde o desconto será<br>aplicado. A data sempre deverá ser                                                                                                    | Dados de D                                                                                                    | Desconto (Opcional, mas caso | a tag "desco | nto" sej | a inform | nada, os dado | s devem ser informados como                                                                                                    |  |  |  |
| 17descontoLista<br>simplesNãoSub-lista com dados de desconto<br>que será calculado<br>automaticamente antes do<br>vencimento conforme escolha da<br>mobilidade, datas e percentuais<br>lançados.18modalidadeNúmero11Sim1 = Valor fixo até a(s) data(s)<br>informada(s)<br>2 = percentual até a data<br>informada<br>3 = Valor por antecipação dia<br>corrido<br>4 = Valor por antecipação dia útil<br>5 = percentual antecipação dia útil<br>5 = percentual antecipação dia útil<br>5 = percentual antecipação dia<br>útil19descontoDataFixaLista com<br>até 3<br>repetições13SimLista de até 3 blocos para inserção<br>dos dados de desconto. Caso<br>passado mais que 3 datas, apenas<br>as 3 primeiras serão consideradas.<br>Dados de cada bloco segue abaixo:20dataTexto1010SimData limite onde o desconto será<br>aplicado. A data sempre deverá ser                                                                                                    | especificad                                                                                                    | lo abaixo)                   |              |          |          |               |                                                                                                    |  |  |  |
| simplessimplesImage: SimplesImage: Simples<                                                                                                    | 17                                                                                                    | desconto                     | Lista        |          |          | Não           | Sub-lista com dados de desconto                                                                                                    |  |  |  |
| Image: second control back second control back sec                                                                                                    |                                                                                                    |                              | simples      |          |          |               | que será calculado                                                                                                    |  |  |  |
| Vencimento conforme escolha da<br>mobilidade, datas e percentuais<br>lançados.18modalidadeNúmero11Sim1 = Valor fixo até a(s) data(s)<br>informada(s)<br>2 = percentual até a data<br>informada<br>3 = Valor por antecipação dia<br>corrido<br>4 = Valor por antecipação dia útil<br>5 = percentual antecipação dia<br>corrido<br>6 = percentual antecipação dia útil<br>5 = percentual antecipação dia<br>úcorrido<br>6 = percentual antecipação dia útil<br>1919descontoDataFixaLista com<br>a té 3<br>repetições13SimLista de até 3 blocos para inserção<br>dos dados de desconto. Caso<br>passado mais que 3 datas, apenas<br>as 3 primeiras serão consideradas.<br>Dados de cada bloco segue abaixo:20dataTexto1010SimData limite onde o desconto será<br>aplicado. A data sempre deverá ser                                                                                                    |                                                                                                    |                              |              |          |          |               | automaticamente antes do                                                                                                    |  |  |  |
| Image: Second Second                                                                                                    |                                                                                                    |                              |              |          |          |               | vencimento conforme escolha da                                                                                                    |  |  |  |
| 18modalidadeNúmero11Sim1 = Valor fixo até a(s) data(s)<br>informada(s)<br>2 = percentual até a data<br>informada<br>3 = Valor por antecipação dia<br>corrido<br>4 = Valor por antecipação dia útil<br>5 = percentual antecipação dia útil<br>5 = percentual antecipação dia útil<br>6 = percentual antecipação dia útil<br>6 = percentual antecipação dia útil<br>1919descontoDataFixaLista com<br>até 3<br>repetições13SimLista de até 3 blocos para inserção<br>dos dados de desconto. Caso<br>passado mais que 3 datas, apenas<br>as 3 primeiras serão consideradas.<br>Dados de cada bloco segue abaixo:20dataTexto1010SimData limite onde o desconto será<br>aplicado. A data sempre deverá ser                                                                                                    |                                                                                                    |                              |              |          |          |               | mobilidade, datas e percentuais                                                                                                    |  |  |  |
| 10InitialidadeNumero11Sim1 = Valor fixo ate a(s) data(s)<br>informada(s)<br>2 = percentual até a data<br>informada<br>3 = Valor por antecipação dia<br>corrido<br>4 = Valor por antecipação dia útil<br>5 = percentual por antecipação dia útil<br>5 = percentual antecipação dia útil<br>5 = percentual antecipação dia útil<br>6 = percentual antecipação dia útil<br>6 = percentual antecipação dia útil<br>dos dados de desconto. Caso<br>passado mais que 3 datas, apenas<br>as 3 primeiras serão consideradas.<br>Dados de cada bloco segue abaixo:20dataTexto1010SimData limite onde o desconto será<br>aplicado. A data sempre deverá ser                                                                                                    | 10                                                                                                    | modalidada                   | Númora       |          | 1        | Cim           | $\frac{1}{1 - 1} = \frac{1}{2} \log \frac{1}{2} \log $ |  |  |  |
| 19descontoDataFixaLista com<br>até 3<br>repetições13SimLista de até 3 blocos para inserção<br>dos dados de desconto. Caso<br>passado mais que 3 datas, apenas<br>as 3 primeiras serão consideradas.<br>Dados de cada bloco segue abaixo:20dataTexto1010SimData limite onde o desconto será<br>aplicado. A data sempre deverá ser                                                                                                    | 18                                                                                                    | modalidade                   | Numero       | L I      | T        | Sim           | I = Valor fixo ate a(s) data(s)                                                                                                    |  |  |  |
| 19descontoDataFixaLista com<br>até 3<br>repetições13SimLista de até 3 blocos para inserção<br>dos dados de desconto. Caso<br>passado mais que 3 datas, apenas<br>as 3 primeiras serão consideradas.<br>Dados de cada bloco segue abaixo:20dataTexto1010SimData limite onde o desconto será<br>aplicado. A data sempre deverá ser                                                                                                    |                                                                                                    |                              |              |          |          |               | 2 - percentual até a data                                                                                                    |  |  |  |
| 19descontoDataFixaLista com<br>até 3<br>repetições13SimLista de até 3 blocos para inserção<br>dos dados de desconto. Caso<br>passado mais que 3 datas, apenas<br>as 3 primeiras serão consideradas.<br>Dados de cada bloco segue abaixo:20dataTexto1010SimData limite onde o desconto será<br>aplicado. A data sempre deverá ser                                                                                                    |                                                                                                    |                              |              |          |          |               | informada                                                                                                    |  |  |  |
| Image: Source per entechpação dia<br>corrido19descontoDataFixaLista com<br>até 3<br>repetições13SimLista de até 3 blocos para inserção<br>dos dados de desconto. Caso<br>passado mais que 3 datas, apenas<br>as 3 primeiras serão consideradas.<br>Dados de cada bloco segue abaixo:20dataTexto1010SimData limite onde o desconto será<br>aplicado. A data sempre deverá ser                                                                                                    |                                                                                                    |                              |              |          |          |               | 3 = Valor por antecipação dia                                                                                                    |  |  |  |
| 4 = Valor por antecipação dia útil<br>5 = percentual por antecipação dia útil<br>5 = percentual antecipação dia útil19descontoDataFixaLista com<br>até 3<br>repetições13SimLista de até 3 blocos para inserção<br>dos dados de desconto. Caso<br>passado mais que 3 datas, apenas<br>as 3 primeiras serão consideradas.<br>Dados de cada bloco segue abaixo:20dataTexto1010SimData limite onde o desconto será<br>aplicado. A data sempre deverá ser                                                                                                    |                                                                                                    |                              |              |          |          |               | corrido                                                                                                    |  |  |  |
| 19descontoDataFixaLista com<br>até 3<br>repetições1<br>a3<br>aSim<br>aLista de até 3 blocos para inserção<br>dos dados de desconto. Caso<br>passado mais que 3 datas, apenas<br>as 3 primeiras serão consideradas.<br>Dados de cada bloco segue abaixo:20dataTexto1010SimData limite onde o desconto será<br>aplicado. A data sempre deverá ser                                                                                                    |                                                                                                    |                              |              |          |          |               | 4 = Valor por antecipação dia útil                                                                                                    |  |  |  |
| Image: space space s                                                                                                    |                                                                                                    |                              |              |          |          |               | 5 = percentual por antecipação dia                                                                                                    |  |  |  |
| Image: constraint of the second of the second of the sec                                                                                                    |                                                                                                    |                              |              |          |          |               | corrido                                                                                                    |  |  |  |
| 19descontoDataFixaLista com<br>até 3<br>repetições13Sim<br>a<br>dos dados de desconto. Caso<br>passado mais que 3 datas, apenas<br>as 3 primeiras serão consideradas.<br>Dados de cada bloco segue abaixo:20dataTexto1010SimData limite onde o desconto será<br>aplicado. A data sempre deverá ser                                                                                                    |                                                                                                    |                              |              |          |          |               | 6 = percentual antecipação dia útil                                                                                                    |  |  |  |
| até 3<br>repetiçõesdos dados de desconto. Caso<br>passado mais que 3 datas, apenas<br>as 3 primeiras serão consideradas.<br>Dados de cada bloco segue abaixo:20dataTexto1010SimData limite onde o desconto será<br>aplicado. A data sempre deverá ser                                                                                                    | 19                                                                                                    | descontoDataFixa             | Lista com    | 1        | 3        | Sim           | Lista de até 3 blocos para inserção                                                                                                    |  |  |  |
| repetiçõespassado mais que 3 datas, apenas<br>as 3 primeiras serão consideradas.<br>Dados de cada bloco segue abaixo:20dataTexto1010SimData limite onde o desconto será<br>aplicado. A data sempre deverá ser                                                                                                    |                                                                                                    |                              | até 3        |          |          |               | dos dados de desconto. Caso                                                                                                    |  |  |  |
| as 3 primeiras serão consideradas.<br>Dados de cada bloco segue abaixo:20dataTexto1010SimData limite onde o desconto será<br>aplicado. A data sempre deverá ser                                                                                                    |                                                                                                    |                              | repetições   |          |          |               | passado mais que 3 datas, apenas                                                                                                    |  |  |  |
| 20     data     Texto     10     10     Sim     Data limite onde o desconto será<br>aplicado. A data sempre deverá ser                                                                                                    |                                                                                                    |                              |              |          |          |               | as 3 primeiras serão consideradas.                                                                                                    |  |  |  |
| 20 data lexto 10 10 Sim Data limite onde o desconto sera aplicado. A data sempre deverá ser                                                                                                    | 20                                                                                                    | data                         | Tauta        | 10       | 10       | C'            | Dados de cada bloco segue abaixo:                                                                                                    |  |  |  |
| aplicado. A data sempre devera ser l                                                                                                    | 20                                                                                                    | data                         | rexto        | 10       | 10       | SIM           | Data limite onde o desconto sera                                                                                                    |  |  |  |
| menor que a data do vencimento                                                                                                    |                                                                                                    |                              |              |          |          |               | aplicado. A data sempre devera ser                                                                                                    |  |  |  |
| da transação Pix                                                                                                    |                                                                                                    |                              |              |          |          |               | da transação Pix                                                                                                    |  |  |  |

| 21                                                                                                    | valorPerc                                  | Número           | 1       | 10         | Sim            | Valor ou porcentagem a ser<br>aplicada. Valor fixo deverá ser<br>passado em centavos e a<br>porcentagem será dividida por 100<br>(exemplo 1545 = 15,45%)                                       |  |
|----------------------------------------------------------------------------------------------------|--------------------------------------------|------------------|---------|------------|----------------|----------------------------------------------------------------------------------------------------|--|
| Dados de a<br>especificad                                                                                   | ibatimento (Opcional, mas ca<br>lo abaixo) | so a tag "aba    | timento | o" seja ir | nformada, os o | dados devem ser informados como                                                                                                    |  |
| 22                                                                                                    | abatimento                                 | Lista<br>simples |         |            | Não            | Sub-lista com os dados de<br>abatimento que deve ser praticado<br>no momento do pagamento<br>praticado conforme                                                                                |  |
| 23                                                                                                    | modalidade                                 | Número           | 1       | 1          | Sim            | 1 = valor fixo;<br>2 = percentual                                                                                                    |  |
| 24                                                                                                    | valorPerc                                  | Número           | 1       | 10         | Sim            | Valor ou porcentagem a ser<br>aplicada. Valor fixo deverá ser<br>passado em centavos e a<br>porcentagem será dividida por 100<br>(exemplo 1545 = 15,45%)                                       |  |
| Dados do O                                                                                                  | Comprador                                  | 1                | 1       |            | 1              | 1                                                                                                    |  |
| 25                                                                                                    | comprador                                  | Lista<br>simples |         |            | Sim            | Lista com os dados do comprador                                                                                                    |  |
| 26                                                                                                    | nome                                       | Texto            | -       | 40         | Sim            | Nome do pagador/sacado                                                                                                    |  |
| 27                                                                                                    | documento                                  | Texto            | 11      | 14         | Sim            | CPF ou CNPJ. Informar somente<br>números                                                                                                    |  |
| 28                                                                                                    | ір                                         | Texto            | 16      | 50         | Não            | Endereço IP do comprador                                                                                                    |  |
| 29                                                                                                    | user_agent                                 | Texto            | -       | 255        | Não            | User Agent do comprador                                                                                                    |  |
| 30                                                                                                    | token_request_confirmaca<br>o_pagamento    | Texto            | -       | 256        | Não            | Token enviado pela loja para ser<br>utilizado como parâmetro<br>adicional da url de confirmação do<br>pedido.<br>A url de confirmação do pedido é<br>configurada no gerenciador do<br>lojista. |  |
|                                                                                                    |                                            |                  |         |            |                | Exemplo de requisição:<br>https:///www.urldaloja.com.br?nu<br>mero_pedido=[numero_pedido]&t<br>oken=[token]                                                                                    |  |
| Dados do Endereço do Comprador (Opcional, mas caso a tag seja informada, os dados devem ser informados como |                                            |                  |         |            |                |                                                                                                    |  |
| 31                                                                                                    | endereco                                   | Lista            |         |            | Não            | Sub-lista com os dados que                                                                                                    |  |
|                                                                                                    |                                            |                  |         |            |                | compõem o endereço do<br>comprador                                                                                                    |  |
| 32                                                                                                    | сер                                        | Texto            | 8       | 8          | Sim            | Informar somente números                                                                                                    |  |
| 33                                                                                                    | logradouro                                 | Texto            | 1       | 70         | Sim            |                                                                                                    |  |
| 34                                                                                                    | numero                                     | Texto            | 1       | 10         | Sim            | Informar somente números                                                                                                    |  |
| 35                                                                                                    | complemento                                | Texto            | 1       | 20         | Não            |                                                                                                    |  |
| 36                                                                                                    | bairro                                     | Texto            | 1       | 50         | Sim            |                                                                                                    |  |
| 37                                                                                                    | cidade                                     | Texto            | 1       | 50         | Sim            |                                                                                                    |  |
| 38                                                                                                    | uf                                         | Texto            | 2       | 2          | Sim            |                                                                                                    |  |

**Nota:** O formato de apresentação do meio de pagamento Pix, tem por objetivo possibilitar que o integrador tenha liberdade de escolher qual a interface de exibição do QR Code Pix irá utilizar.

Neste caso, os formatos 1 e 2 utilizam o padrão de exibição dos demais meios de pagamento ShopFácil, mantendo uma padronização, pois a renderização e o controle do QR Code a ser exibido ao pagador é feito no ambiente Bradesco (Exemplo de apresentação disponível no item 18. Anexo – Exemplo de Layout de exibição).

Quanto ao formato 3, foi pensado para os lojistas que necessitam ter total controle para customização e personalização no momento de exibição do meio de pagamento Pix, sem direcionar o cliente para uma URL externa.

**Nota 2:** Caso seja feita uma requisição de geração de um pedido já existente, será retornado o mesmo pedido gerado anteriormente. O sistema não permite alteração de dados.

## 8.1.6. Especificação dos Campos da Mensagem de Resposta

| Seq        | Parâmetro               | Тіро   | Descrição                                                |  |  |  |
|------------|-------------------------|--------|----------------------------------------------------------|--|--|--|
| 1          | merchant_id             | Texto  | Identificador do estabelecimento fornecido pelo Bradesco |  |  |  |
| 2          | meio_pagamento          | Texto  | Código do meio de pagamento                              |  |  |  |
| Dados do F | Pedido                  |        |                                                          |  |  |  |
| 3          | numero                  | Texto  | Identificador do pedido na loja                          |  |  |  |
| 4          | Valor                   | Texto  | Valor do pedido                                          |  |  |  |
| 5          | descricao               | Texto  | Descrição da compra                                      |  |  |  |
| 6          | formato                 | Número | Formato de retorno escolhido no momento da requisição    |  |  |  |
| Dados den  | tro da tag "vencimento" |        |                                                          |  |  |  |
| 7          | dataDeVencimento        | Texto  | Data de vencimento do Pìx                                |  |  |  |
| 8          | validadeAposVencimento  | Texto  | Quantidade de dias após o vencimento que o Pix pode ser  |  |  |  |
|            |                         |        | pago                                                     |  |  |  |
| Dados do F | Pix – Formatos 1 e 2    |        |                                                          |  |  |  |
| 9          | token                   | Texto  | Token identificador do pagamento por Pix gerado.         |  |  |  |
| 10         | url_acesso              | Texto  | Link de acesso à página para exibição do QR Code         |  |  |  |
| Dados do F | Pix – Formato 3         |        |                                                          |  |  |  |
| 11         | textoQrCode             | Texto  | Representação do Pix, em formato de texto para           |  |  |  |
|            |                         |        | pagamento nos aplicativos financeiros, onde não é        |  |  |  |
|            |                         |        | utilizado o leitor de QR Code.                           |  |  |  |
| 12         | base64QrCode            | Texto  | Representação do QR Code Pix em base64 –                 |  |  |  |
|            |                         |        | Utilizar o formato PNG.                                  |  |  |  |
| Dados da O | Operação (Status)       |        |                                                          |  |  |  |
| 13         | codigo                  | Número | Código da mensagem de retorno do pagamento por Pix       |  |  |  |
| 14         | mensagem                | Texto  | Descritivo da mensagem de retorno                        |  |  |  |
| 15         | detalhes                | Texto  | Apresentado quando houver um erro associado com a        |  |  |  |
|            |                         |        | geração do meio de pagamento, com a finalidade de        |  |  |  |
|            |                         |        | apresentar maiores informações a respeito do problema    |  |  |  |

## 8.2. Segunda Etapa. Apresentação do Meio de Pagamento Pix.

A partir do momento em que o meio de pagamento Pix é gerado utilizando os formatos 1 e 2 (Itens 9.1.2 e 9.1.5), dentre as informações retornadas para loja, encontra-se a URL de acesso (url\_acesso).

A loja então precisa abrir a URL de acesso ao QR Code para o comprador. Ao acessar a URL o comprador irá visualizar o meio de pagamento Pix.

Figura 6 – Modelo de comunicação entre Comprador e Plataforma Bradesco

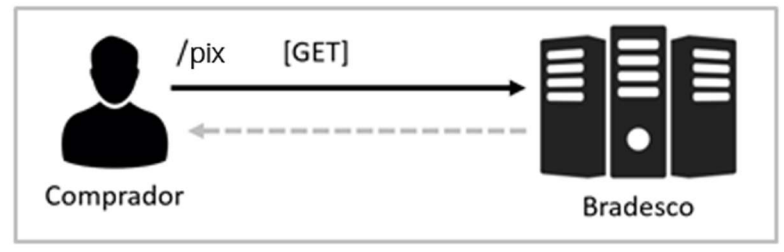

#### URL de Acesso

https://meiosdepagamentobradesco.com.br/apipix

**Nota:** Esta URL é fornecida pela plataforma Bradesco, a loja não precisa armazená-la e nem efetuar qualquer modificação em sua estrutura.

A alteração dessa URL pode gerar problemas durante apresentação do meio de pagamento.

## Protocolo / Tipo de Requisição

HTTPS / GET

## 9. Devolução de um Pix

Após o processo de pagamento, é possível fazer uma requisição para devolução parcial ou total de um Pix. O processo de devolução é feito imediatamente, ou seja, de forma síncrona onde ao enviar a integração API como resposta à chamada será enviado o sucesso ou falha na devolução.

Os valores que serão devolvidos são debitados diretamente da conta que está associada a chave Pix utilizada para a geração do QRCODE e enviado para a conta que realizou o pagamento, não podendo essas informações de origem e destino ser alteradas.

Existem duas categorias de devolução:

- Tipo 1 devolução parcial
- Tipo 2 devolução total

Na devolução total devolve-se integralmente o valor pago do pedido, já nos casos de devolução parcial é possível solicitar múltiplas devoluções, desde que seja sempre deixado um saldo no valor pago pelo pedido de ao menos 1 centavo.

Durante o processo de devolução parcial em casos que se queira fazer a devolução total do saldo restante, deve-se usar nessa última chamada o tipo de devolução total (tipo 2) não sendo necessário indicar no campo "valorDevolucao" o valor do saldo a ser devolvido.

O processo de solicitação segue a mesma sequência da primeira etapa de geração do Pix, descrito no item 6.3 deste manual.

## Formato da Mensagem Utilizando JSON

## URL de Acesso

https://meiosdepagamentobradesco.com.br/apipix/transacao/devolucao

## Protocolo / Tipo de Requisição

https / post

#### Autenticação

As credenciais de acesso devem ser fornecidas por meio do header "Authorization" Composição do header: Basic BASE\_64(MerchantID:ChaveDeSeguranca)

Importante: Este procedimento é explicado em detalhes no item: 14. Anexo – Configurando a Autenticação da Loja.

#### Tipo de Conteúdo (JSON)

A loja deve encaminhar o header "Accept" deverá ser enviado contendo o formato da mensagem JSON (Accept application/json).

Importante: Este procedimento é explicado em detalhes no item: 16. Anexo – Configurando o Formato das Mensagens.

```
Exemplo Requisição (JSON) - devolução parcial
{
  "merchant id": "000000001",
  "pedido": {
    "numero": "Devolucao001",
    "tipoDevolucao": 1,
    "valorDevolucao": 100,
    "idDevolucao": "000000001",
    "tokenRequest": "21323dsd23434ad12178DDasY_CHECK"
 }
}
Exemplo de Resposta (JSON) com sucesso e 1 devolução parcial
{
  "merchant id": "000000001",
  "pedido": {
    "numero": " Devolucao001",
    "tipoDevolucao": 1
  },
  "devolucao": [
    {
      "valorDevolucao": "-100",
      "idDevolucao": "000000001",
      "e2eId": "E60746948202206281426A2278yWvc3E",
      "rtrld": "D60746948202206281844l1000oBtgic",
      "dataSolicitacao": "2022-06-28T18:44:26.130Z",
      "dataLiquidacao": "2022-06-28T15:44:26.241Z"
    }
  ],
  "status": {
    "codigo": 0,
    "mensagem": "OPERACAO PIX REALIZADA COM SUCESSO"
  }
}
Exemplo de Resposta (JSON) com sucesso e múltiplas devoluções parciais
{
  "merchant id": "000000001",
  "pedido": {
    "numero": "Devolucao001",
    "tipoDevolucao": 1
```

```
},
  "devolucao": [
    {
      "valorDevolucao": "-100",
      "idDevolucao": "000000001",
      "e2eId": "E60746948202206281426A2278yWvc3E",
      "rtrld": "D60746948202206281844l1000oBtgic",
      "dataLiquidacao": "2022-06-28T15:44:26.240Z"
    },
    {
      "valorDevolucao": "-100",
      "idDevolucao": "00000002",
      "e2eId": "E60746948202206281426A2278yWvc3E",
      "rtrld": "D60746948202206281846I10009HQnml",
      "dataLiquidacao": "2022-06-28T15:46:39.273Z"
    },
    {
      "valorDevolucao": "-100",
      "idDevolucao": "00000003",
      "e2eId": "E60746948202206281426A2278yWvc3E",
      "rtrld": "D60746948202206281847I1000Kc5gBc",
      "dataLiquidacao": "2022-06-28T15:47:00.290Z"
    }
  ],
  "status": {
    "codigo": 0,
    "mensagem": "OPERACAO PIX REALIZADA COM SUCESSO"
  }
}
Exemplo de Resposta com múltiplas devoluções parciais e a última sendo a total do saldo restante
{
  "merchant_id": "000000001",
  "pedido": {
     "numero": "99062021SFDEVP11",
     "tipoDevolucao": 2
  },
  "devolucao": [
    {
       "valorDevolucao": "-100",
       "idDevolucao": "000000001",
       "e2eld": "E60746948202206281426A2278yWvc3E",
       "rtrld": "D60746948202206281844l1000oBtgic",
       "dataLiguidacao": "2022-06-28T15:44:26.240Z"
    },
    {
       "valorDevolucao": "-100",
       "idDevolucao": "00000002",
```

```
"e2eId": "E60746948202206281426A2278yWvc3E",
       "rtrld": "D60746948202206281846l10009HQnml",
       "dataLiquidacao": "2022-06-28T15:46:39.273Z"
    },
    {
       "valorDevolucao": "-100",
       "idDevolucao": "00000003",
       "e2eId": "E60746948202206281426A2278yWvc3E",
       "rtrld": "D60746948202206281847I1000Kc5gBc",
       "dataLiquidacao": "2022-06-28T15:47:00.290Z"
    },
    {
       "valorDevolucao": "-700",
       "idDevolucao": "00000004",
       "e2eId": "E60746948202206281426A2278yWvc3E",
       "rtrld": "D60746948202206281847l1000tX0Xt8",
       "dataLiquidacao": "2022-06-28T15:47:19.337Z"
    }
  ],
  "status": {
    "codigo": 0,
     "mensagem": "OPERACAO PIX REALIZADA COM SUCESSO"
  }
}
Exemplo Requisição (JSON) - devolução total
{
  "merchant_id": "000000001",
  "pedido": {
    "numero": "Devolucao001",
    "tipoDevolucao": 2,
    "valorDevolucao": 1000,
    "idDevolucao": "000000001",
    "tokenRequest": "21323dsd23434ad12178DDasY_CHECK"
 }
}
Exemplo de Resposta (JSON) com erro
{
  "merchant_id": "000000001",
  "pedido": {
    "numero": " Devolucao001",
    "tipoDevolucao": 1,
```

```
"devolucao": null,
"status": {
    "codigo": -500,
    "mensagem": "ERRO AO REALIZAR A OPERACAO",
    "detalhes": null
  }
}
```

## 9.1. Especificação dos Campos de Requisição de Devolução Pix

|           |                     |        | Qtde | CHAR |             |                                                                                                    |
|-----------|---------------------|--------|------|------|-------------|----------------------------------------------------------------------------------------------------|
| Seq       | Parâmetro           | Тіро   | Min  | Max  | Obrigatório | Descrição                                                                                                    |
| 1         | merchant_id         | Texto  | 9    | 9    | Sim         | Identificador do estabelecimento<br>fornecido pelo Bradesco<br>Exemplo: 000000001                                                                                                    |
| Dados den | tro da tag "pedido" |        |      |      |             |                                                                                                    |
| 3         | numero              | Texto  | 1    | 22   | Sim         | Identificador do pedido na loja.<br>Formato: Alfanumérico com pelo<br>menos um valor numérico                                                                                                    |
| 4         | tipoDevolucao       | Número | 1    | 1    | Sim         | Tipo de devolução enviado:<br>1 – Devolução Parcial<br>2 – Devolução Total                                                                                                    |
| 5         | valorDevolucao      | Texto  | 1    | 13   | Sim         | Valor da devolução expresso em<br>centavos. Exemplo: 1500 Refere-se<br>ao valor de R\$ 15,00                                                                                                    |
| 6         | idDevolucao         | Texto  | 1    | 22   | Sim         | Identificador para controle de<br>devolução. Esse campo é<br>retornado na resposta. Equivalente<br>a um "correlation ID" da transacao                                                                                                    |
| 7         | tokenRequest        | Texto  | 1    | 256  |             | Token enviado pela loja para ser<br>utilizado como parâmetro<br>adicional da url de confirmação do<br>pedido de devolução. A url de<br>confirmação do pedido é<br>configurada no gerenciador do<br>lojista. Exemplo de requisição:<br>https:///www.urldaloja.com.br?nu<br>mero_pedido=[numero_pedido]&t<br>oken=[token] |

## 9.2. Especificação dos Campos da Mensagem de Resposta

| Seq       | Parâmetro                       | Тіро            | Descrição                                                                             |
|-----------|---------------------------------|-----------------|---------------------------------------------------------------------------------------|
| 1         | merchant_id                     | Texto           | Identificador do estabelecimento fornecido pelo Bradesco                              |
| Dados den | tro da tag "pedido"             | •               |                                                                                       |
| 3         | numero                          | Texto           | Identificador do pedido                                                               |
| 4         | tipoDevolucao                   | Número          | Tipo de devolução enviado:                                                            |
|           |                                 |                 | 1 – Devolução Parcial                                                                 |
|           |                                 |                 | 2 – Devolução Total                                                                   |
| Dados den | tro da tag "devolucao" (caso de | sucesso. Em cas | o de erro virá com valor "null")                                                      |
| 8         | valorDevolucao                  | Número          | Valor da devolução solicitada em centavos. Vira em valor                              |
|           |                                 |                 | negativo                                                                              |
| 9         | idDevolucao                     | Texto           | Identificador fornecido pela loja na requisição                                       |
| 7         | e2eld                           | Texto           | Identificador gerado no momento do pagamento                                          |
| 8         | rtrld                           | Texto           | Identificador gerado no momento da devolução                                          |
| 10        | dataLiquidacao                  | Texto           | Data e hora da efetivação da devolução                                                |
| Dados den | tro da tag "status"             | •               |                                                                                       |
| 11        | codigo                          | Número          | Código de retorno da requisição                                                       |
| 12        | mensagem                        | Texto           | Descrição do código                                                                   |
| 13        | detalhes                        | Texto           | Detalhamento do retorno (campo que é retornado em<br>apens algumas situações de erro) |

## 10. Códigos de Retorno

## 10.1. Status do Protocolo HTTP

|                                                                                                    | Protocolo HTTP |                        |  |
|----------------------------------------------------------------------------------------------------|----------------|------------------------|--|
| Descrição                                                                                                    | Código         | Mensagem               |  |
| Credencias de acesso não estão presentes no<br>cabeçalho da requisição<br>BASE 64(MerchantID:ChaveDeSeguranca).                             | 401            | UNAUTHORIZED           |  |
| Pix gerado com sucesso<br>O código de retorno neste caso é 0 (Zero).                                                                        | 201            | CREATED                |  |
| Requisição recebida, porém, a transação não pode<br>ser gerada devido as regras de negócio aplicadas.<br>Verificar o item: códigos de erro. | 200            | OK                     |  |
| Tipo de conteúdo da mensagem não suportado<br>Valores válidos: application/json ou application/xml.                                         | 415            | UNSUPPORTED_MEDIA_TYPE |  |
| Conteúdo da mensagem vazio ou mal formatado.                                                                                                | 400            | bad_request            |  |
| Erro ao processar requisição. Necessário acionar suporte técnico.                                                                           | 503            | Service_unavailable    |  |

**Nota:** É importante salientar que apesar de retornar o status 200/OK do protocolo HTTP, o meio de pagamento não será gerado, pois existem regras e condições de negócio que ainda não foram atendidas. <u>Neste caso é fundamental avaliar o código do erro (tabela abaixo) para compreender o motivo da inconsistência.</u>

## 10.2. Códigos de Erro

| Código | Descrição                                                                                                    | Protocolo<br>HTTP |
|--------|----------------------------------------------------------------------------------------------------|-------------------|
| -999   | Compra já foi autorizada para este número de pedido                                                                          | OK                |
| -902   | Erro ao realizar a comunicação com a loja (url de confirmação do<br>pedido)                                                  | OK                |
| -548   | Falha na comunicação                                                                                                    | OK                |
| -530   | Erro A Tag meiopagamento não foi encontrada ou está mal-<br>formatada                                                        | OK                |
| -530   | Tag meiopagamento com valor incorreto ou mal formatada                                                                       | OK                |
| -528   | Erro - A Tag numero não foi encontrada ou está malformada                                                                    | OK                |
| -527   | CPF ou CNPJ inávlido ou Nulo                                                                                                 | OK                |
| -526   | Erro - A Tag cep não foi encontrada ou está malformada                                                                       | OK                |
| -525   | Erro - A Tag UF não foi encontrada ou está malformada                                                                        | OK                |
| -524   | Erro - A Tag cidade não foi encontrada ou está malformada                                                                    | OK                |
| -523   | Logradouro Complemento ou Bairro com valor invalido ou nulo                                                                  | OK                |
| -522   | Nome do Comprador nulo ou com valor inválido                                                                                 | OK                |
| -518   | A chave informada no Header não confere com a chave do meio de pagamento                                                     | OK                |
| -513   | Erro - O valor da Tag valor não pode ser igual a zero ou Nulo                                                                | OK                |
| -505   | Valor da tag descricao do pedido em branco ou não encontrada                                                                 | ОК                |
| -440   | Erro de comunicação com a loja Tente efetuar o pagamento<br>novamente                                                        | OK                |
| -420   | Nao foi possível gerar pagamento com PIX Tente novamente                                                                     | OK                |
| -416   | URL de confirmação em branco ou mal formatada                                                                                | OK                |
| -411   | Estabelecimento não cadastrado no Comércio Eletronico                                                                        | OK                |
| -405   | Numero de pedido com mais de 22 caracteres                                                                                   | OK                |
| -401   | Pedido já autorizado                                                                                                    | OK                |
| -399   | Dados mínimos da requisição não informados Verifique merchantid<br>numero pedido codigo do meio de pagamento e chave da loja | OK                |
| -398   | Loja informa um Merchant no corpo da mensagem e outro no<br>header Authorization                                             | OK                |
| -395   | Formato do campo Numero Pedido está inválido ou mal formatado                                                                | OK                |
| 4001   | Não foi possível finalizar esta transação, entre em contato com o<br>suporte técnico                                         | OK                |
| 4002   | O numero da transação já esta em uso, altere este número e tente novamente                                                   | OK                |
| 4003   | Esta transação é invalida, favor gerar um novo pagamento                                                                     | OK                |
| 4004   | As informações enviadas são invalidas, entre em contato com o suporte técnico                                                | OK                |
| 4005   | Não foi possível finalizar esta transação, entre em contato com o<br>suporte técnico                                         | OK                |
| 4006   | A data de expiração deve ser maior que a data da geração do pagamento                                                        | OK                |

| 4007 | As informações enviadas são invalidas, entre em contato com o suporte técnico                                   | ОК |
|------|----------------------------------------------------------------------------------------------------|----|
| 4008 | Não foi possível finalizar esta transação, entre em contato com o suporte técnico                               | ОК |
| 4009 | Não foi possível finalizar esta transação, entre em contato com o suporte técnico                               | ОК |
| 4010 | A chave PIX informada não está vinculada ao CPF/CNPJ                                                            | OK |
| 4011 | Não foi possível gerar a transação tente novamente. Caso o erro persista entre em contato com o suporte técnico | ОК |
| 4012 | Não foi possível finalizar esta transação, entre em contato com o suporte técnico                               | ОК |
| 4013 | Transação expirada, gerar uma nova transação                                                                    | OK |
| 4014 | Pagamento realizado, aguardar atualização de status                                                             | OK |
| 4015 | Não foi possível finalizar esta transação, entre em contato com o suporte técnico                               | ОК |
| 4016 | As informações enviadas são invalidas, entre em contato com o suporte técnico                                   | OK |
| 4017 | As informações enviadas são invalidas, entre em contato com o suporte técnico                                   | ОК |
| 4018 | Não foi possível gerar a transação tente novamente. Caso o erro persista entre em contato com o suporte técnico | OK |
| 4019 | Não foi possível gerar a transação tente novamente. Caso o erro persista entre em contato com o suporte técnico | ОК |
| 4020 | As informações enviadas são invalidas, entre em contato com o suporte técnico                                   | ОК |
| 4021 | Não é possível aplicar o desconto com dois modelos de cálculos.<br>Escolha apenas um modelo                     | ОК |
| 4022 | A data de processamento deve ser maior que a data da geração do pagamento                                       | ОК |
| 4023 | As informações enviadas são invalidas, entre em contato com o suporte técnico                                   | ОК |
| 4024 | As informações enviadas são invalidas, entre em contato com o suporte técnico                                   | ОК |
| 4026 | As informações no campo calendário são invalidas, entre em contato com o suporte técnico                        | ОК |
| 4027 | Não foi possível finalizar esta transação, entre em contato com o suporte técnico                               | ОК |
| 4028 | As informações enviadas são invalidas, entre em contato com o suporte técnico                                   | ОК |
| 4029 | Solicitação já existente, verifique o status da transação anterior                                              | ОК |
| 4030 | O campo {0} excede o limite máximo de 3 anos. Em caso de dúvidas<br>entre em contato com o suporte técnico      | ОК |
| 4031 | Location não encontrada para o id ({0}) informado. Em caso de dúvidas entre em contato com o suporte técnico    | ОК |
| 4032 | O campo de data ({0}) não pode ser maior que a data atual                                                       | OK |
| 4033 | As informações enviadas são invalidas, entre em contato com o suporte técnico                                   | ОК |

| 4034 | As informações enviadas são invalidas, entre em contato com o suporte técnico                                         | OK |
|------|----------------------------------------------------------------------------------------------------|----|
| 4035 | As informações enviadas são invalidas, entre em contato com o suporte técnico                                         | ОК |
| 4036 | As informações enviadas são invalidas, entre em contato com o suporte técnico                                         | OK |
| 4037 | Valor final excedeu o limite máximo de caracteres na transação de emissão do QRCode com vencimento.                   | OK |
| 4038 | Não foram encontradas transações pendentes de processamento no lote número {0}.                                       | OK |
| 4039 | Identificador da transação já está em uso.                                                                            | OK |
| 4040 | Não existe lote de transações pendente para processamento                                                             | OK |
| 4041 | Ocorreu um erro durante o processamento do lote número {0}. Em caso de dúvidas entre em contato com o suporte técnico | OK |
| 4042 | As informações enviadas são invalidas, entre em contato com o suporte técnico                                         | OK |
| 4043 | As informações enviadas são invalidas, entre em contato com o suporte técnico                                         | OK |
| 4044 | As informações enviadas são invalidas, entre em contato com o suporte técnico                                         | OK |
| 4045 | As informações enviadas são invalidas, entre em contato com o suporte técnico                                         | OK |
| 4046 | As informações enviadas são invalidas, entre em contato com o suporte técnico                                         | ОК |
| 4047 | As informações enviadas são invalidas, entre em contato com o suporte técnico                                         | ОК |
| 4048 | Tipo de moeda invalido para este Pais. Considere o Real Brasileiro                                                    | OK |
| 4049 | Valor da transação nulo ou inválido.                                                                                  | OK |
| 4050 | Erro em Country Code (58) - Esperado BR. O código do Pais nulo ou<br>inválido. Considere BR                           | ОК |
| 4051 | Cidade informada inválida. máx.15.                                                                                    | OK |
| 4052 | Nome do recebedor nulo ou inválido. máx.25.                                                                           | OK |
| 4053 | As informações enviadas são invalidas, entre em contato com o suporte técnico                                         | ОК |
| 4054 | O CEP informado está incorreto, altere esta informação e tente novamente                                              | ОК |
| 4055 | As informações enviadas são invalidas, entre em contato com o suporte técnico                                         | ОК |
| 4056 | As informações enviadas são invalidas, entre em contato com o suporte técnico                                         | ОК |
| 4057 | As informações enviadas são invalidas, entre em contato com o suporte técnico                                         | OK |
| 4058 | Informe o tipo de Pix válido                                                                                          | OK |
| 4059 | Objetos obrigatórios Pix (chave OU location).                                                                         | ОК |
| 4060 | Erro na Chave Pix.                                                                                                    | OK |
| 4061 | As informações enviadas são invalidas, entre em contato com o suporte técnico                                         | ОК |

| 4062 | As informações enviadas são invalidas, entre em contato com o suporte técnico                               | OK |
|------|----------------------------------------------------------------------------------------------------|----|
| 4063 | Não é possível alterar este lote durante o seu processamento                                                | OK |
| 4064 | Não é possível realizar revisões durante o seu processamento                                                | OK |
| 4065 | O objeto {0} representa um valor maior ao valor da cobrança original<br>ou maior que 100% - Dados inválidos | OK |
| 4066 | As informações enviadas são invalidas, entre em contato com o suporte técnico                               | OK |
| 4090 | As informações enviadas são invalidas, entre em contato com o suporte técnico                               | OK |
| 4091 | As informações enviadas são invalidas, entre em contato com o suporte técnico                               | OK |
| 4092 | As informações enviadas são invalidas, entre em contato com o suporte técnico                               | OK |
| 4093 | As informações enviadas são invalidas, entre em contato com o suporte técnico                               | OK |
| 4094 | O campo {0} excede o limite máximo de 1 mês.                                                                | OK |
| 4095 | O cpf e cnpj do recebedor não foi preenchido.                                                               | OK |
| 4096 | O identificador da transação não foi preenchido.                                                            | OK |
| 5001 | Não foi possível finalizar esta transação, entre em contato com o suporte técnico                           | OK |
| 5002 | Não foi possível finalizar esta transação, entre em contato com o suporte técnico                           | OK |
| 5003 | Não foi possível finalizar esta transação, entre em contato com o suporte técnico                           | OK |
| 5004 | Não foi possível finalizar esta transação, entre em contato com o suporte técnico                           | OK |
| 5005 | Não foi possível finalizar esta transação, entre em contato com o suporte técnico                           | OK |
| 5006 | Não foi possível finalizar esta transação, entre em contato com o suporte técnico                           | OK |
| 5007 | Não foi possível finalizar esta transação, entre em contato com o suporte técnico                           | ОК |
| 5008 | Não foi possível finalizar esta transação, entre em contato com o suporte técnico                           | OK |
| 5009 | Não foi possível finalizar esta transação, entre em contato com o suporte técnico                           | ОК |
| 5010 | Não foi possível finalizar esta transação, entre em contato com o suporte técnico                           | ОК |
| 5011 | Sistema Indisponível                                                                                        | OK |
| 5012 | Não foi possível finalizar esta transação, entre em contato com o suporte técnico                           | ОК |
| 6000 | TxID já está em uso                                                                                         | OK |
| 6001 | Data de Vencimento é anterior à data de criação da cobrança                                                 | ОК |
| 6002 | O campo Validade Apos Vencimento é menor do que zero.                                                       | ОК |
| 6003 | O campo Devedor é inválido                                                                                  | ОК |
| 6004 | O campo Devedor é inválido                                                                                  | ОК |

| 6005 | O campo chave é inválido                                                                                                    | OK |
|------|----------------------------------------------------------------------------------------------------|----|
| 6006 | O campo Chave corresponde a uma conta que não pertence a este usuário recebedor.                                                                     | OK |
| 6007 | O campo Solicitacao Pagador está inválido                                                                                                    | OK |
| 6008 | O objeto Info Adicionais está inválido                                                                                                    | OK |
| 6009 | O campo location referenciado por cobv.loc.id é inexiste                                                                                             | OK |
| 6010 | O location referenciado por cobv.loc.id já está sendo utilizado por outra cobrança.                                                                  | OK |
| 6011 | A cobrança é do tipo Imediato, e deveria ser Cobrança com<br>Vencimento                                                                              | OK |
| 6012 | O campo Valor original está inválido                                                                                                    | OK |
| 6013 | O campo Multa está inválido                                                                                                    | OK |
| 6014 | O campo Multa está inválido                                                                                                    | OK |
| 6015 | O campo Juros está inválido                                                                                                    | OK |
| 6016 | O campo Abatimento está inválido                                                                                                    | OK |
| 6017 | O campo Desconto está inválido                                                                                                    | OK |
| 6018 | O campo Abatimento representa um valor maior ou igual ao valor da cobrança original ou maior ou igual a 100%.                                        | OK |
| 6019 | O campo Desconto apresenta algum elemento de desconto que representa um valor maior ou igual ao valor da cobrança original ou maior ou igual a 100%. | OK |
| 6020 | O campo Desconto apresenta algum elemento cuja data seja<br>posterior à data de vencimento representada por Data<br>DeVencimento.                    | OK |
| 6021 | O campo Desconto apresenta modalidade no valor 1 ou 2, porém,<br>Desconto->ValorPerc encontra-se preenchido                                          | OK |
| 6022 | O campo Valor->Desconto apresenta modalidade no valor 1 ou 2, porém o array Desconto->DescontoDataFixa está vazio ou nulo.                           | OK |
| 6023 | O campo Valor->Desconto apresenta modalidade nos valores de 3 a 6, porém o elemento Valor->desconto->valorPerc não está preenchido.                  | OK |
| 6024 | O campo Valor->Desconto apresenta modalidade nos valores de 3 a 6, porém o elemento Valor->desconto->descontoDataFixa está preenchido ou não nulo.   | OK |

Nota: novos códigos de erro podem aparecer durante a integração, a medida que novos controles e funcionalidades forem sendo disponibilizadas.

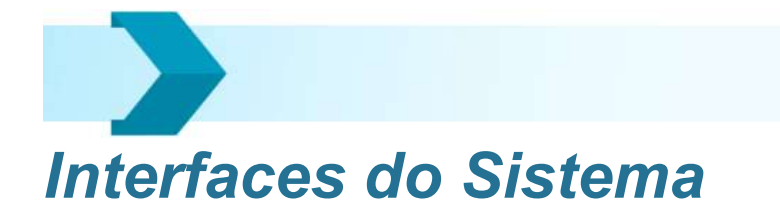

## 11. Configuração do meio de pagamento Pix.

Para acessar o Gerenciador de Compras (Sistema de Pagamento Seguro – SPS) entre com o seguinte endereço: <u>https://gerenciador.meiosdepagamentobradesco.com.br/gl/login.jsp</u>

Será visualizada a **Figura 7**, contendo a solicitação de autenticação de usuário, onde deverão ser informados: Usuário e Senha (as credenciais de acesso serão encaminhadas por e-mail).

| <b>Bradesco</b>   Comércio Eletrônico                                                                   |  |  |  |  |  |
|----------------------------------------------------------------------------------------------------|--|--|--|--|--|
|                                                                                                    |  |  |  |  |  |
| Sistema de Pagamento Seguro<br>Autenticação de usuários. Por favor, informe suas credenciais de acesso. |  |  |  |  |  |
| E-mail:                                                                                                 |  |  |  |  |  |
| Senha:<br>esqueci minha senha                                                                           |  |  |  |  |  |
| autenticar                                                                                              |  |  |  |  |  |
|                                                                                                    |  |  |  |  |  |
|                                                                                                    |  |  |  |  |  |
| Sistema de Pagamento Seguro I Ambiente de Produção                                                      |  |  |  |  |  |
| Desenvolvido por Scopus Tecnologia. Versão 1.3.3.1                                                      |  |  |  |  |  |
|                                                                                                    |  |  |  |  |  |
|                                                                                                    |  |  |  |  |  |

Figura 7 - Tela de Autenticação de Usuário

Após o login será apresentada a **Figura 8**, na qual deverá ser selecionado no Menu de Serviços, o item "Configurações", conforme indicado a seguir:

| Sistema de Pagamento Seguro (SPS)   Ambiente de Produção                                                                    |                    |                |                                             | Suporte técnico: 11 3909-3637 / 11 3909-3482   kit@scopus.com.b                                                                                     |
|----------------------------------------------------------------------------------------------------|--------------------|----------------|---------------------------------------------|----------------------------------------------------------------------------------------------------|
| <b>Bradesco</b>   Comércio Eletrônico                                                                                       |                    |                |                                             | Usuário: lojista@scopus.com.br<br>Peffi: admin lojsta - MID: 00123 mudar de loja<br>Último acesso: 20/04/2016 16:33 alterar senha   sair do sistema |
| Principal Previsão de Crédito Compras Configurações Usu                                                                     | iários Comunicados | Relatório Loja | lodelo Atendimento                          |                                                                                                    |
| Você está em: Principal                                                                                                    |                    |                |                                             |                                                                                                    |
| Bem-vindo ao painel de administração<br>Neste painel, são disponibilizados recursos para administração de sua loja virtual. |                    |                |                                             |                                                                                                    |
| Pedidos por semana                                                                                                    |                    | 🏜 gráfico      | Meios de pagto no dia                       | 🏭 gráfico                                                                                                    |
| Semana                                                                                                    | Qtde               | (%)            | lão foram localizados registros no sistema. |                                                                                                    |
| Primeira Semana (de 21/03 até 28/03)                                                                                        | 0                  | 0%             |                                             |                                                                                                    |
| Segunda Semana (de 29/03 até 05/04)                                                                                         | 0                  | 0%             |                                             |                                                                                                    |
| Terceira Semana (de 06/04 até 13/04)                                                                                        | 0                  | 0%             |                                             |                                                                                                    |
| Quarta Semana (de 14/04 até 20/04)                                                                                          | 0                  | 0%             |                                             |                                                                                                    |
|                                                                                                    |                    |                |                                             |                                                                                                    |
|                                                                                                    |                    |                |                                             | ▲ voltar ao top                                                                                                    |
| Sistema de Pagamento Seguro   Ambiente de Produção<br>Desenvolvido por Scopus Tecnologia. Versão 1.3.2.0                    |                    |                |                                             |                                                                                                    |

Figura 8 - Menu de Serviços

Após ter selecionado o item "**Configurações**", deverá ser selecionado o subitem "**Meios de Pagamento**" conforme indicado na **Figura 9** a seguir:

| istema de Pagamento Seguro (SPS)   Ambiente de Produção                                                                                                    |             |              |                                             | Suporte técnico: 11 3909-3637 / 11 3909-3482   kit@scopus.com.i                                                                                     |  |
|----------------------------------------------------------------------------------------------------|-------------|--------------|---------------------------------------------|----------------------------------------------------------------------------------------------------|--|
| <b>Bradesco</b>   Comércio Eletrônico                                                                                                    |             |              |                                             | Usuário: Tojista@scopus.com.br<br>Perfi: admin lojista - MD: 00123 mudar de loja<br>Último acesso: 20/04/2016 16:33 alterar senha   sair do sistema |  |
| Principal Previsão de Crédito Compras Configurações Usué s                                                                                                    | Comunicados | Relatório Lo | oja Modelo Atendimento                      |                                                                                                    |  |
| /ocê está em:     Principal     Necis de Pagamento       Bem-vindo ao painel de administ     Manuais de Integração       Beste paraele, são disponibilizados recursos para admin     Código de Operação |             |              |                                             |                                                                                                    |  |
| Pedidos por semana                                                                                                    |             | 💼 gráfico    | Meios de pagto no dia                       | 🖬 gráfico                                                                                                    |  |
| Semana                                                                                                    | Qtde        | (%)          | Não foram localizados registros no sistema. |                                                                                                    |  |
| rimeira Semana (de 21/03 até 28/03)                                                                                                    | 0           | 0%           |                                             |                                                                                                    |  |
| egunda Semana (de 29/03 até 05/04)                                                                                                    | 0           | 0%           |                                             |                                                                                                    |  |
| erceira Semana (de 06/04 até 13/04)                                                                                                    | 0           | 0%           |                                             |                                                                                                    |  |
| Quarta Semana (de 14/04 até 20/04)                                                                                                    | 0           | 0%           |                                             |                                                                                                    |  |
|                                                                                                    |             |              |                                             | ▲ voltar ao top                                                                                                    |  |
| Sistema de Pagamento Seguro   Ambiente de Produção<br>Desenvelvido por Scopus Tecnologia. Versão 1.32.0                                                                                                 |             |              |                                             |                                                                                                    |  |
|                                                                                                    |             |              |                                             |                                                                                                    |  |

Figura 9 - Menu de Serviços > Meios de Pagamento

Após ter selecionado o subitem "Meios de Pagamento", deverá realizar a **Configuração de Acesso:** Esta configuração irá conferir a segurança na comunicação entre a Loja e o Gerenciador de Compras (SPS), ou seja, o Sistema irá gerar randomicamente, um identificador único, que será a chave de segurança utilizada na comunicação entre loja e SPS (válida para todos os meios de pagamentos habilitados). Para que isto ocorra, devem ocorrer os seguintes passos:

a. Informar uma Palavra Secreta, sendo que o sistema irá mensurar e indicar, numericamente e em cores, o percentual de sua Força, conforme apresentado na **Figura 10** a seguir:

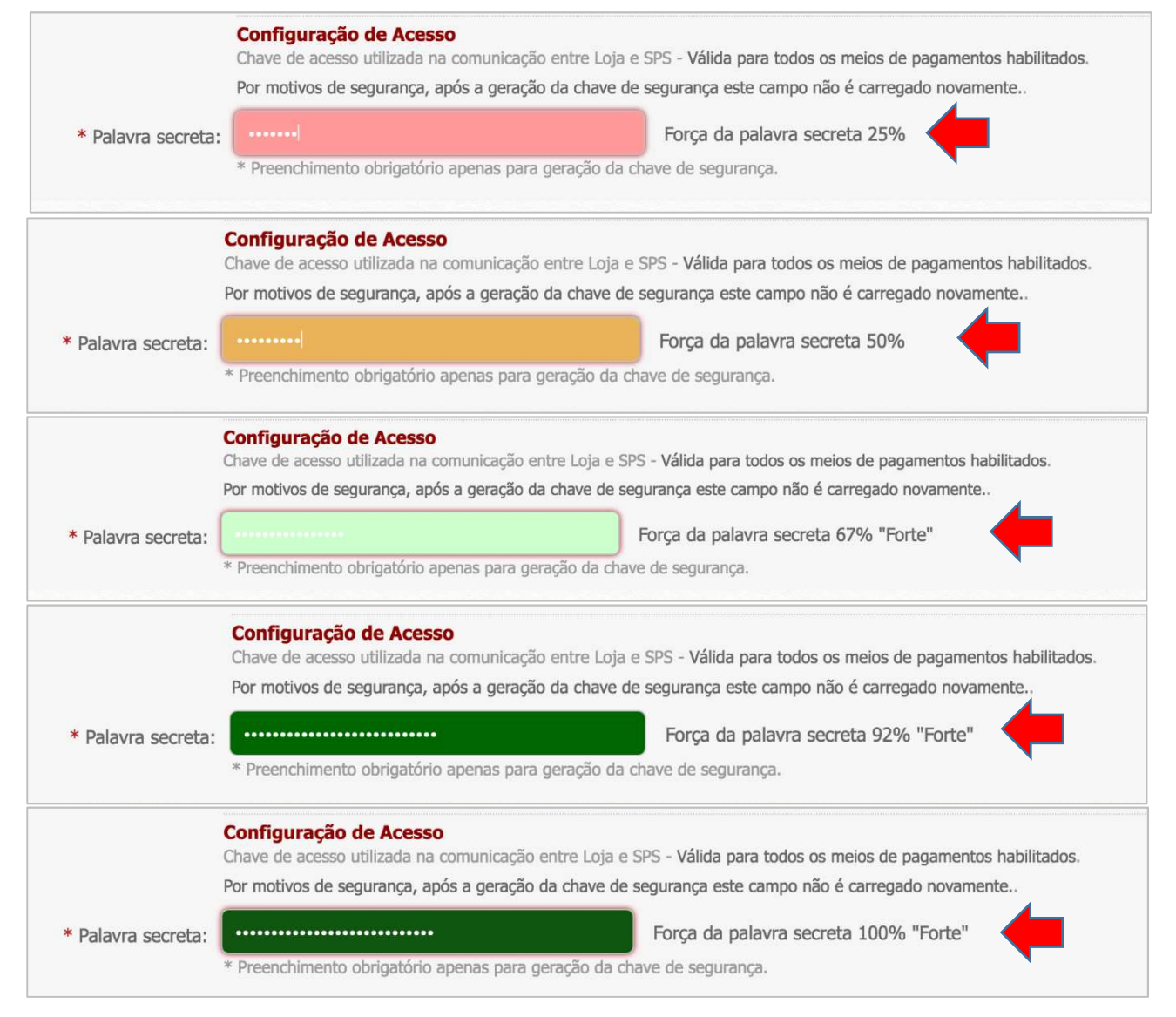

Figura 10 - Indicação da Força da Palavra secreta

b. Clicar em "Gerar Chave de Segurança": O sistema irá solicitar uma confirmação e mensagem de atenção, pois ao ser gerada uma nova chave de segurança, caso já tenha sido gerada uma chave anterior para acessar os recursos do SPS, esta será descartada.

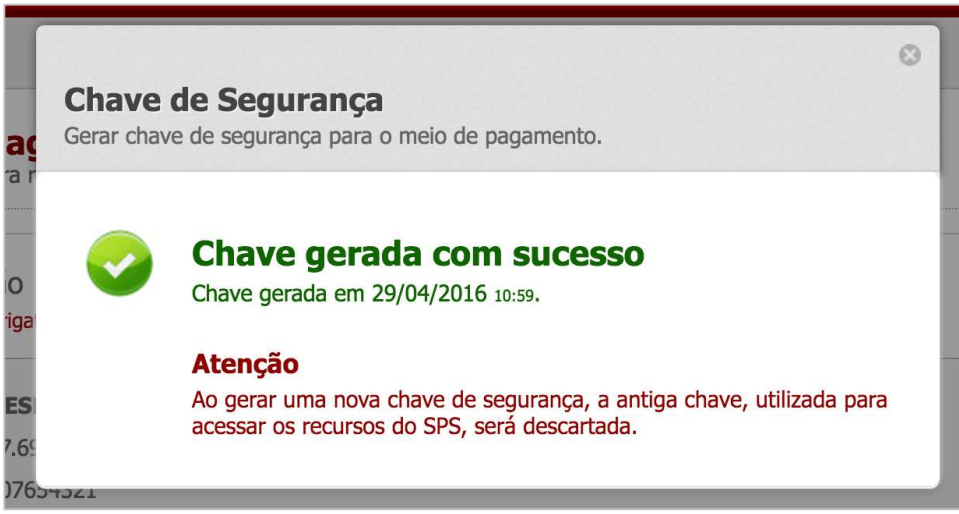

Figura 11 – Confirmação da Geração da Chave de Segurança

 c. Clicar na opção "Gerar Chave", sendo que será apresentada a mensagem conforme Figura 11 e o sistema apresentará a Chave de Segurança conforme Figura 12.

Figura 12 - Geração da Chave de Segurança

|                     | Configuração de Acesso (Chave de Autenticação e Autorização)<br>Chave de acesso utilizada na comunicação entre Loja e Plataforma Bradesco. Válida para todos os meios de pagamentos habilitados. |                                                                |  |  |  |
|---------------------|----------------------------------------------------------------------------------------------------|----------------------------------------------------------------|--|--|--|
|                     | Preenchimento obrigatório apenas para geração da c<br>Por motivos de segurança, após a geração da chave,                                                                                         | nave de segurança.<br>este campo não será carregado novamente. |  |  |  |
| * Palavra secreta:  |                                                                                                    | <ul> <li>Gerar nova chave de segurança</li> </ul>              |  |  |  |
|                     | Força do ID para criptografia 84% "Forte"                                                                                                    | -                                                              |  |  |  |
| Chave de Segurança: |                                                                                                    | Copiar chave gerada                                            |  |  |  |

Após finalizar a **Configuração de Acesso**, deverá selecionar a aba "**Pix**" conforme indicado na **Figura 13** a seguir:

#### Figura 13 – Aba Pix

| Formulário de Configura<br>(*) Campos com preenchimento | (ÇÃO<br>obrigatório,                                                                                                    | Precisa de ajuda? |
|---------------------------------------------------------|----------------------------------------------------------------------------------------------------|-------------------|
| Estabelecimento:                                        | teste                                                                                                    |                   |
| CNPJ:                                                   |                                                                                                    |                   |
| Merchant ID:                                            |                                                                                                    |                   |
|                                                         | Configuração de Acesso (Chave de Autenticação e Autorização)<br>Chave de acesso utilizada na comunicação entre Loja e Plataforma Bradesco. Válida para todos os meios de pagamentos habilitados. |                   |
|                                                         | Preenchimento obrigatório apenas para geração da chave de segurança.<br>Por motivos de segurança, após a geração da chave, este campo não será carregado novamente.                              |                   |
| * Palavra secreta:                                      | Gerar chave de segurança                                                                                                    |                   |
|                                                         | Força da palavra secreta 🕫                                                                                                    |                   |
| Chave de Segurança:                                     |                                                                                                    |                   |
|                                                         | Configuração dos meios de pagamento                                                                                                    |                   |
|                                                         | Cada un dos meios de pagamento possui configurações de ativação e comunicação com o SPS.                                                                                                    |                   |
| Boleto Bancário Pix                                     |                                                                                                    |                   |
|                                                         |                                                                                                    |                   |

 Configuração de Integração: Configuração para parametrizar onde ocorrerá a integração entre o Gerenciador de Compras (SPS) com o sistema da loja. São os parâmetros de comunicação entre o Sistema de Pagamento Seguro (SPS) com a loja. Deverá ser informada a URL de notificação para geração do Pix (maiores detalhes de funcionamento dessa URL no item 16).

#### 2. Configuração do Meio de Pagamento:

**Chave Pix:** Chave cadastrada automaticamente, disponível apenas para visualização.

**Tempo de expiração:** Tempo de expiração do PIX, expresso em segundos. Valor mínimo de 60 segundos.

Para inserir ou alterar as novas informações do sistema, selecione "Gravar todas as configurações realizadas".

|                       | Configuração de Integração<br>Uri de comunicação entre SPS e Loja para obter os dado | os do pedido.                                                                          |
|-----------------------|--------------------------------------------------------------------------------------|----------------------------------------------------------------------------------------|
| * URL de notificação: | https://homolog.meiosdepagamentobradesco.com.                                        | URL de notificação p/ Pix,                                                             |
|                       | Configuração do Meio de Pagamento<br>Recursos disponíveis para configuração          |                                                                                        |
| * Chave Pix:          | testegabi                                                                            |                                                                                        |
| * Tempo de expiração: | 300                                                                                  | Tempo de expiração da transação em segundos. Ex. para "1 minuto", deve preencher "60". |
|                       |                                                                                      |                                                                                        |
|                       | gravar todas as configurações realizadas                                             |                                                                                        |
|                       |                                                                                      |                                                                                        |

#### Figura 14 – Configurações Aba Pix

## 12. Atualização e Status do Pix.

O Comércio Eletrônico Bradesco, possui atualização automática dos pedidos gerados para o meio de pagamento Pix, a atualização é realizada em até 20 segundos após pagamento.

Abaixo estão os status dos pedidos que poderão ser apresentados no gerenciador:

#### A PAGAR (120)

Este é o status inicial do Pix até que seja finalizado e atualizado. Nesse momento ele está ativo para pagamento.

#### PAGO (121)

Este status é atualizado automaticamente e indica que o pagamento Pix foi realizado com sucesso.

#### PAGO A MENOR (122)

Este status é atualizado automaticamente e indica que o pagamento Pix foi realizado com valor inferior ao valor original.

#### PAGO A MAIOR (123)

Este status é atualizado automaticamente e indica que o pagamento Pix foi realizado com valor superior ao valor original.

#### COBRANÇA EXPIRADA (124)

Este status é atualizado automaticamente e indica que o QR Code está vencido e não poderá ser pago.

#### COBRANÇA CANCELADA (125)

Este status é atualizado automaticamente e indica que o QR Code foi cancelado e não poderá ser pago.

#### VALOR PAGO DEVOLVIDO COMPLETAMENTE (126)

Este status é atualizado automaticamente e indica que o QR Code foi pago e, posteriormente, o valor foi devolvido ao pagador em sua totalidade.

#### VALOR PAGO DEVOLVIDO PARCIALMENTE (127)

Este status é atualizado automaticamente e indica que o QR Code foi pago e, posteriormente, parte do valor foi devolvido ao pagador.

#### REMOVIDO PELO PSP (130)

Este status é atualizado automaticamente e indica que o QR Code gerado expirou e, o PSP (Banco) removeu o pagamento da lista de Pix disponíveis.

#### PIX NÃO GERADO (131)

Este status é atualizado automaticamente e indica que o QR Code / Payload não pôde ser gerado por problemas de comunicação.

**Nota1:** Novos status podem ser informados ao longo do tempo. Acompanhe sempre as atualizações disponíveis desse manuais no gerenciador do lojista.

**Nota2**: Para conciliação automático, está sendo disponibilizado um serviço de notificação de status. O manual do mesmo está disponível no gerenciador de homologação

(<u>https://gerenciador.homolog.meiosdepagamentobradesco.com.br/gl/login.jsp</u>) em "configurações > Manuais de integração.

O serviço de "Consulta Pedidos" atualmente existente também disponibilizará status do Pix, mas com algumas controles de acesso para evitar sobrecarga aos sistemas. Deve-se consultar o manual específico a respeito desse serviço.

## 13. Dúvidas e Homologação.

#### Dúvidas

Surgindo dúvidas durante o processo de integração, o contato poderá ser realizado:

Através do e-mail: atend.meiospgto@bradesco.com.br, contendo as seguintes informações:

- Nome da loja;
- CNPJ da loja;
- Dúvida.
- Telefone: 3908-0260

#### Homologação

A homologação deverá ser solicitada a equipe do Comércio Eletrônico.

Através do e-mail: atend.meiospgto@bradesco.com.br, contendo as seguintes informações:

- Nome da loja;
- CNPJ da loja;
- URL do site para teste;
- Informar qual opção de pagamento que deverá ser homologada.

## 14. Anexo – Configurando a Autenticação da Loja.

As credenciais de acesso devem ser fornecidas por meio do header "Authorization".

Composição do header: Basic BASE\_64(MerchantID:ChaveDeSegurança)

Para gerar a chave de segurança da loja, dentro do Gerenciador do Lojista, selecionar a opção: Configurações -> Meios de Pagamento e logo após, preencher a palavra secreta, de acordo com a **Figura 14**, e selecionar o link "Gerar chave de segurança"

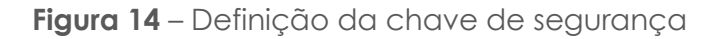

|                     | Configuração de Acesso<br>Chave de acesso utilizada na comunicação entre Loja e<br>Por motivos de segurança, após a geração da chave de                             | SPS - Válida para todos os meios de pagamentos habilitados.<br>segurança este campo não é carregado novamente |
|---------------------|----------------------------------------------------------------------------------------------------|----------------------------------------------------------------------------------------------------|
| * Palavra secreta:  |                                                                                                    | Força da palavra secreta 75% "Forte"                                                                          |
| Chave de Segurança: | <ul> <li>* Preenchimento obrigatório apenas para geração da ch</li> <li>• Gerar chave de segurança.</li> <li>iofWNOeuYv0lilP3uNmzxXYHYFtKyRESMrz-h0_EWVc</li> </ul> | ave de segurança.                                                                                             |

Por exemplo, ao considerar um Merchantld com valor **90000** e a chave sendo chaveDaMinhaLoja, a composição da String base seria: **90000:chaveDaMinhaLoja**.

Como resultado, ao converter esse texto para BASE 64, obtém-se o valor: OTAwMDA6Y2hhdmVEYU1pbmhhTG9qYQ==

O tipo de autenticação deve ser informado, neste caso: Basic

Como resultado, o valor do header Authorization será:

#### Basic OTAwMDA6Y2hhdmVEYU1pbmhhTG9qYQ==

| Content to Send | Headers Parameters                       |        |
|-----------------|------------------------------------------|--------|
| Name: Author    | ization ~ Value: 2hhdmVEYU1pbmhhTG9qYQ== | Add    |
| Name            | Value                                    | Delete |
| Authorization   | Basic OTAwMDA6Y2hhdmVEYU1pbmhhTG9qYQ==   |        |
|                 |                                          |        |

Figura 15 – Exemplo do header Authorization

Para maiores informações: https://en.wikipedia.org/wiki/Basic\_access\_authentication

Exemplo de código em java:

```
String header = serviceRequest.getMerchantId().concat(":").concat(chaveDeAcesso);
String headerBase64 = Base64.encodeBase64String(header.getBytes());
urlConnection.setRequestProperty("Authorization", "Basic " + headerBase64);
```

# 15. Anexo - Configurando o formato das mensagens (Req e Resp)

Para que a loja possa optar pelo formato da mensagem, dentre as opções disponibilizadas pela Plataforma Bradesco: JSON ou XML, o header "Accept" deverá ser enviado contendo o formato da mensagem desejado. **Conforme mostra a Figura 16** 

Figura 16 - Configuração do Cabeçalho da Mensagem (Accept)

| Content to Send | Headers | Parameters               |                      |
|-----------------|---------|--------------------------|----------------------|
| Name: Acce      | pt      | <ul> <li>Valu</li> </ul> | ue: application/json |
| Name            |         | Value                    |                      |
| Accept          |         | application/js           | on                   |

Exemplos de código em java:

| Formato para desejado para troca de mensagens - JSON                       |
|----------------------------------------------------------------------------|
| <pre>urlConnection.setRequestProperty("Accept", "application/json");</pre> |

Além disso, para definir o tipo de conteúdo da mensagem da requisição, o header "Content-Type" precisa ser especificado, conforme apresentado a seguir.

#### Tipo de Conteúdo da Requisição (Content Type) - JSON

urlConnection.setRequestProperty("Content-Type", "application/json;charset=UTF-8");

## Anexo – Configurando a página de confirmação do pedido.

Com o propósito de garantir que a requisição foi realmente efetuada pela loja, assim que uma requisição é recebida pelos Servidores Bradesco, automaticamente a URL de Notificação, cadastrada no Gerenciador do Lojista, conforme mostra a **Figura 17**, é acionada.

Esta url deve retornar o status HTTP 200/OK para que o processamento do Pix possa prosseguir, caso contrário, o processo será interrompido e a loja será notificada sobre o problema ocorrido – ver tabela de códigos de retorno.

Figura 17 – Gerenciador do Lojista – Configuração da URL de Notificação

| Configuração de Integração        | D                                  |
|-----------------------------------|------------------------------------|
| Url de comunicação entre SPS e Lo | oja para obter os dados do pedido. |
|                                   |                                    |

Para acessar a tela acima, dentro do Gerenciador do Lojista, selecionar a opção: Configurações -> Meios de Pagamento -> Pix.

Nota (1): Não devem ser informados parâmetros nesta URL.

O sistema automaticamente vai complementá-la com os seguintes parâmetros:

numero\_pedido: refere-se ao número do pedido recebido

token: refere-se ao token informado na mensagem de requisição, campo: token\_request\_confirmacao\_pagamento. Na mensagem de requisição o token é opcional, ou seja, só será enviado para loja se recebido pela Plataforma Bradesco.

**Dica:** Para maiores informações sobre o token, ver o item token\_request\_confirmacao\_pagamento na estrutura da mensagem.

Exemplo de requisição para confirmar o pedido junto a loja:

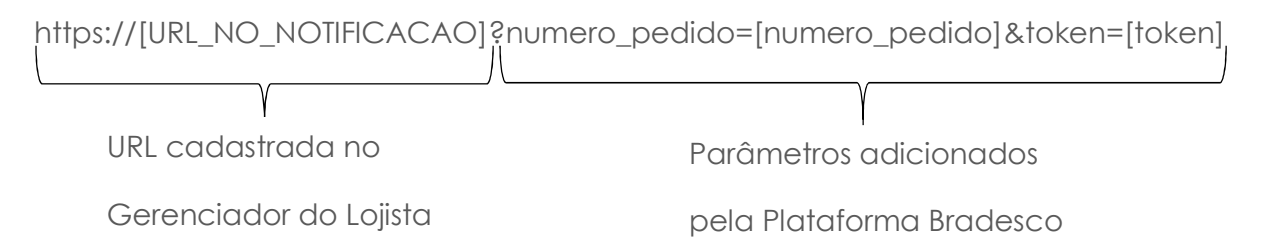

**Nota (2):** A url pode ser HTTP ou HTTPS. Para url que utiliza o protocolo HTTPS, a Plataforma Bradesco não valida a autenticidade ou validade do certificado, ou seja, se o certificado estiver expirado ou inválido, desde que a url retorne o código de resposta <u>HTTP 200/OK</u>, a requisição será entendida como válida e o processo de geração do Pix será executado.

**Importante:** O status 200/OK é o status padrão do protocolo HTTP. Caso uma URL seja cadastrada no Gerenciador e ela retorne 200 mesmo que o pedido não exista, a requisição será entendida como válida pela Plataforma Bradesco. Fica sob responsabilidade da loja assegurar a consistência desta url.

**Dica:** Para assegurar que requisições indevidas não sejam feitas na loja, questionando se um pedido existe ou não, o token pode ser utilizado como chave para validar a requisição.

## 17. Anexo – Exemplo de Layout de exibição.

A tela de exibição do QR Code para pagamento é do tipo *responsiva* isto é, se adapta ao tamanho da tela onde for exibida. Segue abaixo exemplos de exibição:

Formato padrão:

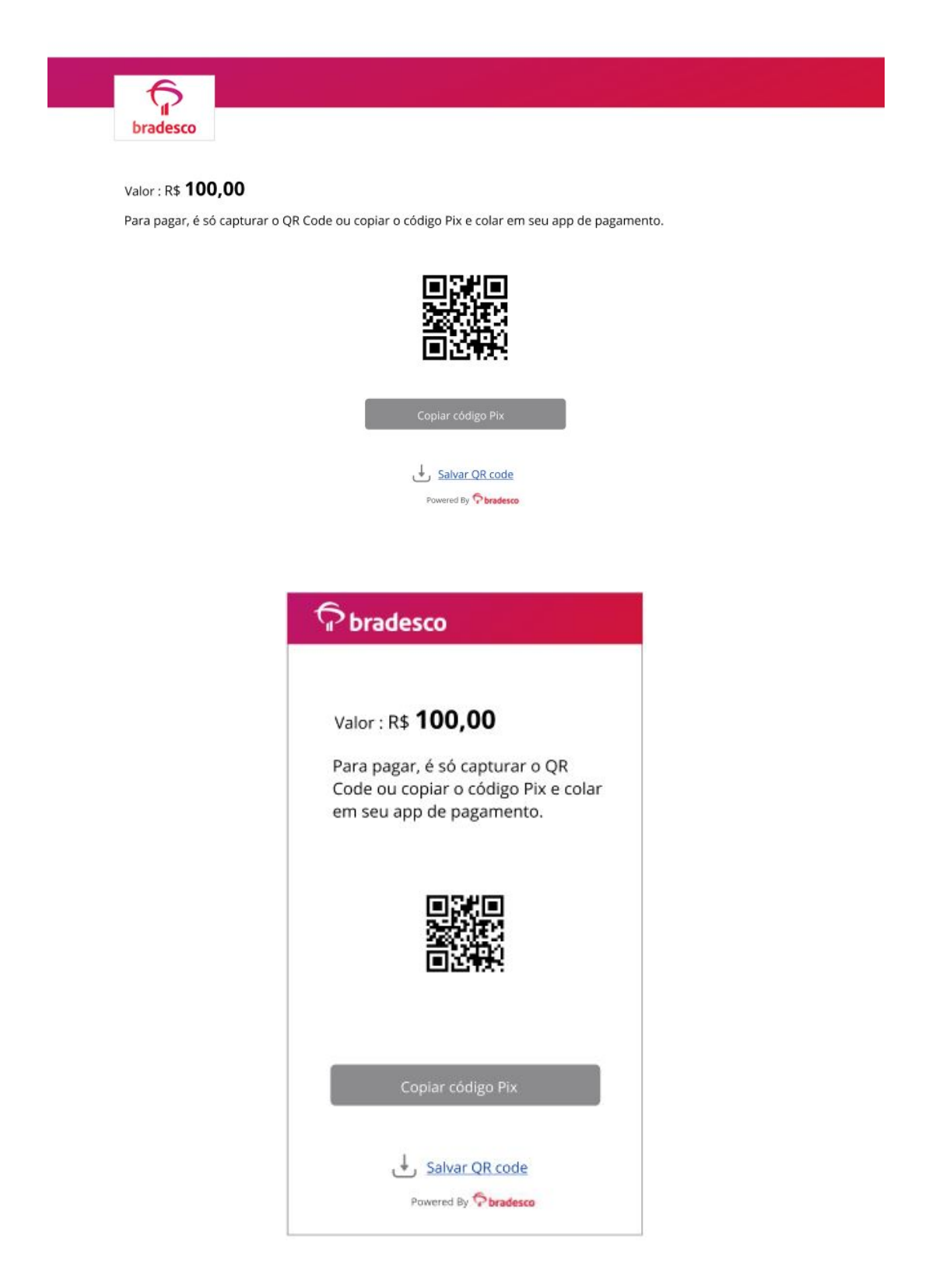

Formato alternativo:

Valor : R\$ 100,00

Para pagar, é só capturar o QR Code ou copiar o código Pix e colar em seu app de pagamento.

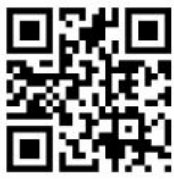

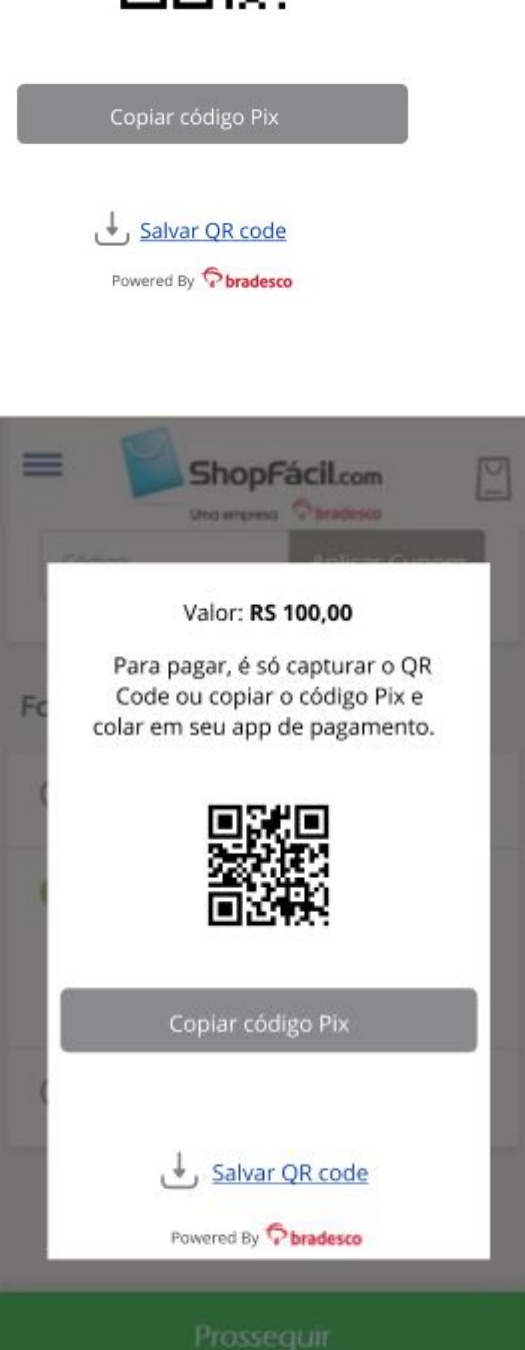